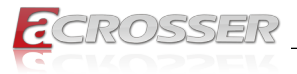

# ANR-C621A1

2U 19" Rackmount Network Appliance With Intel C621A PCH, Socket Type Dual CPU, 8x NIM Modules

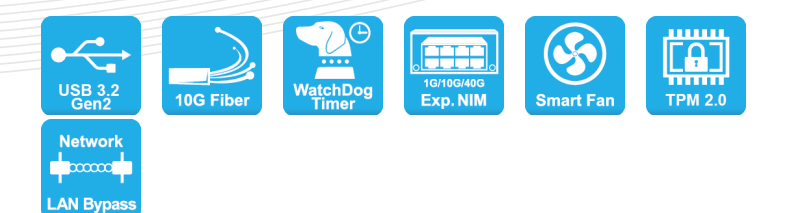

## User Manual

Acrosser Technology Co., Ltd. www.acrosser.com

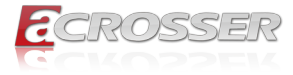

#### Disclaimer

For the purpose of improving reliability, design and function, the information in this document is subject to change without prior notice and does not represent a commitment on the part of Acrosser Technology Co., Ltd.

In no event will Acrosser Technology Co., Ltd. be liable for direct, indirect, special, incidental, or consequential damages arising out of the use or inability to use the product or documentation, even if advised of the possibility of such damages.

#### Copyright

This document contains proprietary information protected by copyright. All rights are reserved. No part of this manual may be reproduced by any mechanical, electronic, or other means in any form without prior written permission of Acrosser Technology Co., Ltd.

#### Trademarks

The product names appear in this manual are for identification purpose only. The trademarks and product names or brand names appear in this manual are the property of their respective owners.

#### Purpose

This document is intended to provide the information about the features and use of the product.

#### Audience

The intended audiences are technical personnel, not for general audiences.

#### WARNING

Danger of explosion if batteries are incorrectly replaced. Always replace the battery with the same specifications. Dispose of used batteries according to the manufacturer's instructions.

Before running the system, make sure the power cord is firmly plugged into the socket.

#### CAUTION

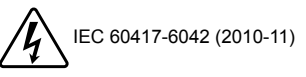

IEC 60417-6172 (2012-09)

All power cords must be disconnected during product repair.

Ver: 100 Date: Nov. 14, 2023

To read this User Manual on your smart phone, you will have to install an APP that can read PDF file format first. Please find the APP you prefer from the APP Market.

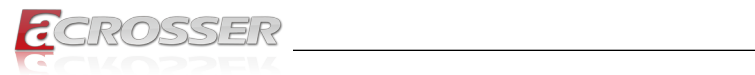

## **Table of Contents**

| 1.         | Int  | roduction                                               | 5        |
|------------|------|---------------------------------------------------------|----------|
|            | 1.1. | Specifications                                          | 5        |
|            | 1.2. | Packing List                                            | 7        |
|            | 1.3. | System Dissection                                       | 8        |
|            |      | 1.3.1. Dimensions                                       | 8        |
|            | 1.4. | Product View                                            | 10       |
|            |      | 1.4.1. Front View                                       | 10       |
|            |      | 1.4.2. Rear View                                        | 11       |
| 2          | Цa   | vrdwore Configuration                                   | 12       |
| <b>Z</b> . | па   |                                                         | ····· 12 |
|            | 2.1. | Installations.                                          | 12       |
|            |      | 2.1.1. Memory Installation / Replacement                | 13       |
|            |      | 2.1.2. HDD Installation / Replacement                   | 14       |
|            |      | 2.1.3. M.2 Calu Installation / Replacement              | 10<br>16 |
|            |      | 2.1.5. SSI Card Installation / Replacement              | 10       |
|            |      | 2.1.6. Backmount Installation Precautions               |          |
|            |      | 2.1.7. Network Module Installation                      |          |
|            |      | 2.1.8. Redundant Power Supply Installation              |          |
|            | 2.2. | Setting the Jumpers                                     | 19       |
|            |      | 2.2.1. How to Set Jumpers                               | 19       |
|            | 2.3. | Jumper & Connector Locations on Motherboard             | 20       |
|            | 2.4. | Jumpers Quick Reference                                 | 21       |
|            |      | 2.4.1. AT & ATX Mode Selection (JP1)                    |          |
|            |      | 2.4.2. BMC Setting (JP4, JP5)                           | 22       |
|            |      | 2.4.3. Clear CMOS (JP6)                                 | 23       |
|            | 2.5. | Connectors Quick Reference                              |          |
|            |      | 2.5.1. U. 2 Connector for SATA 3.0 / PCIe x4 (J32, J33) |          |
|            |      | 2.5.2. PMBus Connector (J36)                            | 25       |
|            |      | 2.5.3. SATA Connector (J42, J43, J44, J45)              |          |
|            |      | 2.5.4. System Fan (FAN1, FAN2, FAN3, FAN4)              |          |
|            |      | 2.5.5. ATX Power Button (J2)                            |          |
|            |      | 2.5.6. CPU1 12V Power Connector (J3)                    |          |
|            |      | 2.5.7. Front Panel Function (J4)                        |          |
|            |      | 2.5.8. CPU2 12V Power Connector (J5)                    |          |
|            |      | 2.5.9. LCM Connector (J6)                               |          |
|            |      | 2.5.10.20-pin COM Port Connector (J23)                  | 27       |

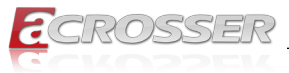

|    |              | 2.5.11. DIO Pin Header (J24)                                |     |
|----|--------------|-------------------------------------------------------------|-----|
|    |              | 2.5.12.SGPIO Pin Header (J27)                               |     |
|    |              | 2.5.13.M.2 Connector [2242 or 2280] SATA3.0 & PCIe x4 (J28) |     |
|    |              | 2.5.14.BMC Connector (IPMI) (J29)                           |     |
|    |              | 2.5.15.U.2 Connector SATA3.0 & PCIe x4 (J32, J33)           |     |
|    |              | 2.5.16. PMBus Connector (J36)                               |     |
|    |              | 2.5.17.USB3.0 Box Header (J37)                              |     |
|    |              | 2.5.18.J30-pin LAN Port Connector (41)                      |     |
|    |              | 2.5.19. SATA Connector (J42, J43, J44, J45)                 |     |
|    |              | 2.5.20. Gen-Z Cable Power Connector (J48, J49, J50, J51)    |     |
|    |              | 2.5.21.System 12V Power Connector (J53)                     |     |
| 3. | BIC          | DS Settings                                                 | 30  |
|    | 3.1.         | Introduction                                                |     |
|    | 3.2.         | BIOS Setup                                                  | 30  |
|    | 3.3.         | Main Settings                                               | 31  |
|    | 3.4.         | Advanced Settings                                           | 32  |
|    |              | 3.4.1. Trusted Computing                                    | 33  |
|    |              | 3.4.2. ACPI Settings                                        | 33  |
|    |              | 3.4.3. NCT552130 Settings                                   | 34  |
|    |              | 3.4.4. NCT78940 HW Monitor                                  | 35  |
|    |              | 3.4.5. Serial Port Console Redirection                      | 35  |
|    |              | 3.4.6. PCI Subsystem Settings                               | 38  |
|    |              | 3.4.7. USB Configuration                                    | 38  |
|    |              | 3.4.8. NVMe Configuration                                   | 39  |
|    | 3.5.         | Platform Configuration                                      | 40  |
|    | 3.6.         | Socket Configuration                                        | 41  |
|    | 3.7.         | Server Management                                           | 42  |
|    | 3.8.         | Security Settings                                           | 44  |
|    | 3.9.         | Boot Settings                                               |     |
|    | 3.10.        | . Save & Exit Settings                                      | 45  |
|    | 3.11.        | Server Management Settings                                  | 46  |
| 4. | Ap           | pendix                                                      | 47  |
|    | <b>4</b> .1. | -<br>I/O Port Address Map                                   | 47  |
|    | 4.2          | Interrupt Request Lines (IRQ)                               | 49  |
| E  | EA           | ······································                      | E 4 |
| 5. |              |                                                             |     |
|    | Q1.          | where can i find the serial number of this product?         |     |

\_\_\_\_\_

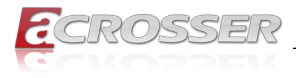

## 1. Introduction

Acrosser has announced a new 2U rackmount edge network appliance named ANR-C621A1. This appliance is powered by dual Intel 3rd Gen Xeon Scalable Processors (Intel code name "Ice Lake-SP").

The ANR-C621A1 is infused with Intel Crypto Acceleration, which enhances data protection and privacy by increasing the performance of encryption-intensive workloads including SSL web serving, 5G infrastructure, and VPN/firewalls, while reducing the performance impact of pervasive encryption. The ANR-C621A1 is an ideal product for UTM, SD-WAN, 5G MEC and IT/OT Cybersecurity.

## 1.1. Specifications

| _ake-SP Processors<br>GA4189<br>U                |
|--------------------------------------------------|
| GA4189<br>U                                      |
| U                                                |
|                                                  |
|                                                  |
|                                                  |
|                                                  |
| (-6)                                             |
| , Up to 3200MHz, Max.                            |
|                                                  |
| J, Total 16 channels for<br>56 GB per CPU (32GB/ |
| st be populated per CPU                          |
| T)                                               |
|                                                  |
|                                                  |
|                                                  |

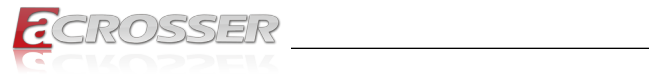

| MGMT                  |   | 2x RJ45 Type MGMT Ports (Ethernet MDI Signal)                        |  |  |  |
|-----------------------|---|----------------------------------------------------------------------|--|--|--|
|                       |   | <ul> <li>1 (MGMT-2) for LAN socket (up)</li> </ul>                   |  |  |  |
|                       |   | 1 (MGMT-1) for MGMT ports (bottom)                                   |  |  |  |
|                       |   | Speed: Yellow: 1G, Green: 100M                                       |  |  |  |
|                       |   | Speed: Top Link/ACT: Top                                             |  |  |  |
|                       |   |                                                                      |  |  |  |
|                       |   | Speed: bottom Link/ACT: bottom                                       |  |  |  |
| LCM                   | • | 1x LCM                                                               |  |  |  |
| LED                   | • | 1x Power LED( Green)                                                 |  |  |  |
|                       | • | 1x Status LED (Yellow/Red) (Bottom -> Top)                           |  |  |  |
|                       | • | 1x HDD Active LED (Green)                                            |  |  |  |
| Fan                   | • | 4x System Fan                                                        |  |  |  |
| Expansion             | • | 1x PCI-E x16 slot (8-lane)                                           |  |  |  |
| DC-in                 | • | Full Range 1200W 1+1 Redundant Power Supply                          |  |  |  |
| Other                 | • | 1x Power Switch Button                                               |  |  |  |
| SATA                  | • | 2x 2.5" Storage Devices w/ SATA III (6Gbps)                          |  |  |  |
| M.2                   | • | 1x M.2 M Key 2280/2242 (SATA 3.0 or PCIe signal)                     |  |  |  |
| PCle                  | • | 1x PCle[x16] slot (8-lane)                                           |  |  |  |
| NIM Slot              | • | 8x NIM Slots                                                         |  |  |  |
| RTC                   | • | Internal RTC                                                         |  |  |  |
| Watchdog Timer        | • | Software Programmable 0~255 seconds, 0=Disable                       |  |  |  |
| ТРМ                   | • | TPM2.0                                                               |  |  |  |
| OS Support            | • | Windows Server 2016/2019 LTSC, Linux Ubuntu 20.04                    |  |  |  |
| Chassis               | • | Metal Chassis                                                        |  |  |  |
| Dimension             | • | 438 (W) x 660 (D) x 88 (H) mm<br>17.24" (W) x 25.98" (D) x 3.46" (H) |  |  |  |
| Weight                | • | 21.0 kg (46.3 lbs)                                                   |  |  |  |
| Operating Temperature | • | • 32°F ~ 104°F (0°C ~ 40°C )                                         |  |  |  |
| Storage Temperature   | • | • -4°F ~ 140°F (-20°C ~ 60°C)                                        |  |  |  |
| Humidity              | • | 10%~90% @45°C relative humidity, non-condensing                      |  |  |  |
| Vibration             | • | Non-operating: 1.0 Grms (3~500Hz) Z-axis, duration 60 mins           |  |  |  |
| Certification         | • | CE / FCC Class A                                                     |  |  |  |

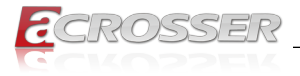

## 1.2. Packing List

Check if the following items are included in the package.

\_\_\_\_

| Item                           | Q'ty |
|--------------------------------|------|
| ANR-C621A1                     | 1    |
| Console cable, 160cm           | 1    |
| 2.5" STAT data and power cable | 2    |

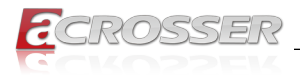

## 1.3. System Dissection

## 1.3.1. Dimensions

(Unit: mm)

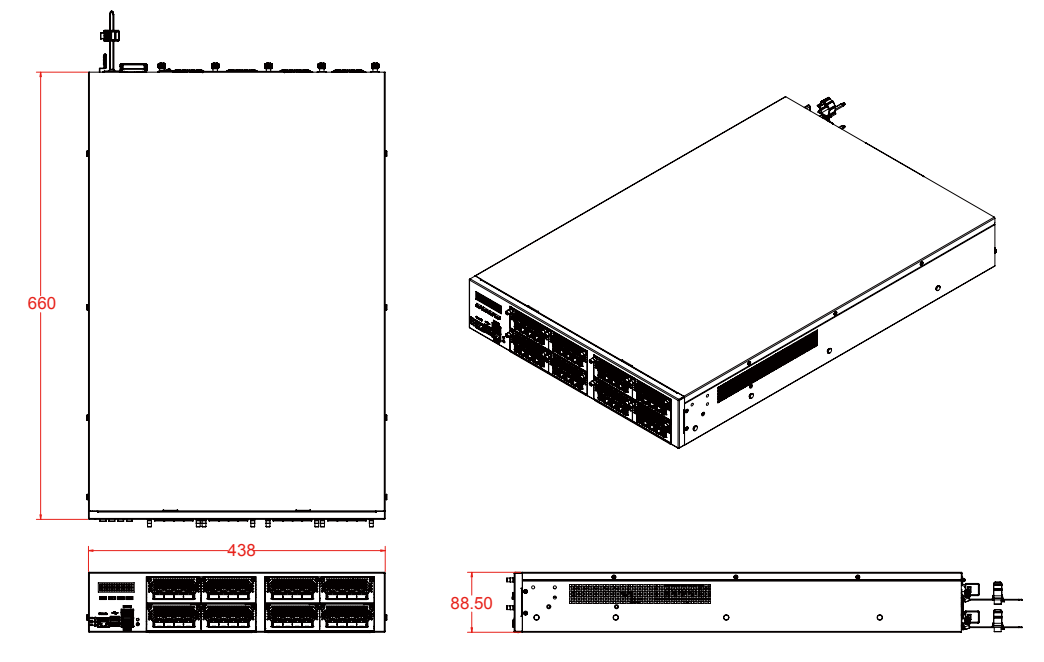

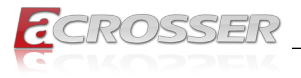

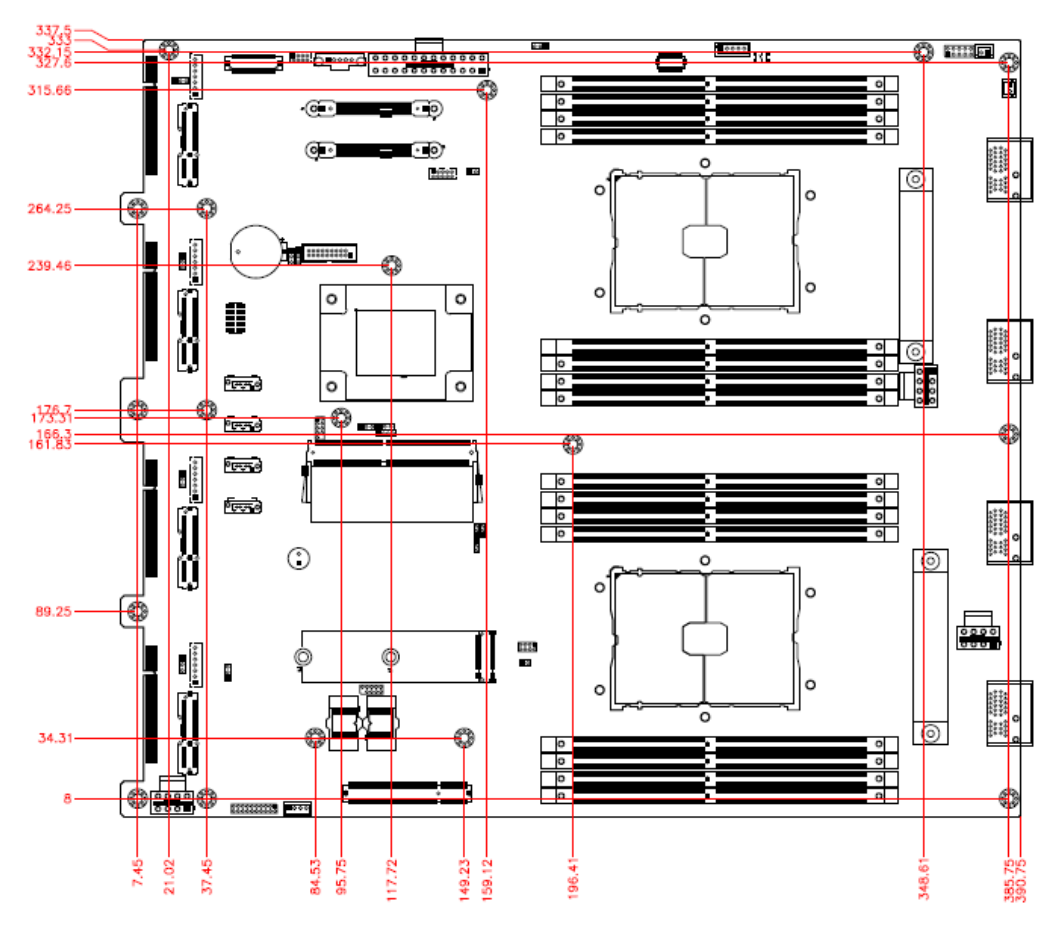

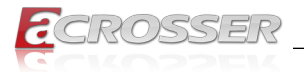

## 1.4. Product View

### 1.4.1. Front View

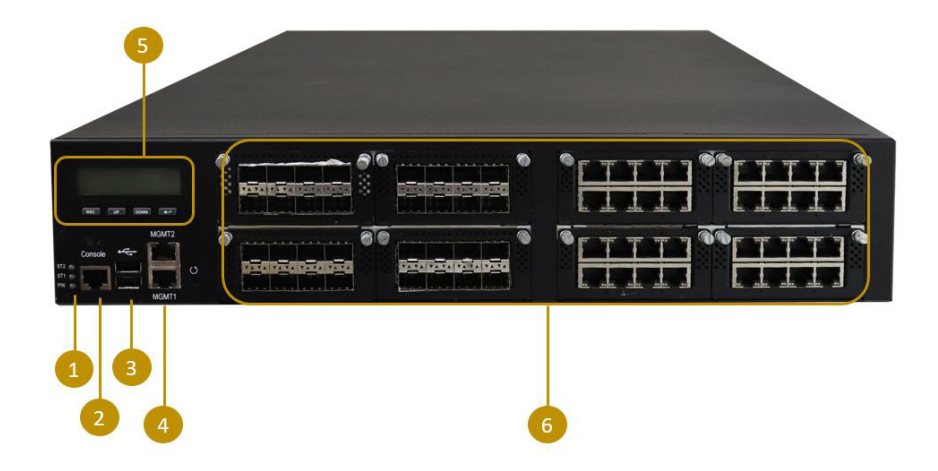

| No. | Description                                                                                                    |  |  |
|-----|----------------------------------------------------------------------------------------------------|--|--|
| 1   | <ul> <li>LED Indicators</li> <li>From top to bottom: Status-HDD-Power</li> <li>Status <ul> <li>Amber: operating normally</li> <li>Off: device is off</li> </ul> </li> <li>HDD <ul> <li>Flashing green: HDD in use</li> <li>Off: HDD not in use</li> </ul> </li> <li>POWER <ul> <li>Green: power on</li> <li>Off: power not detected</li> </ul> </li> </ul> |  |  |
| 2   | Console Port                                                                                                    |  |  |
| 3   | 2x USB 2.0 Ports                                                                                                    |  |  |
| 4   | 4     MGMT Port       5     LCM Display with 4 buttons                                                                                                    |  |  |
| 5   |                                                                                                    |  |  |
| 6   | NIC Modules<br>Up to 8 NIC modules, 64GbE ports Max.                                                                                                    |  |  |

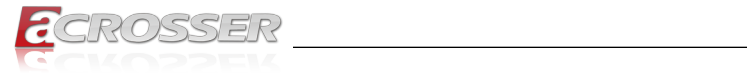

## 1.4.2. Rear View

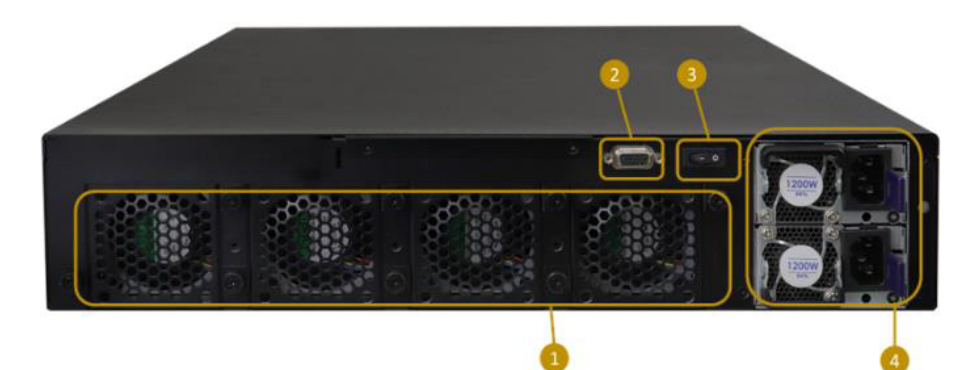

| No. | Description                             |  |
|-----|-----------------------------------------|--|
| 1   | System Fans                             |  |
| 2   | VGA Port                                |  |
| 3   | Power Button (ATX mode)                 |  |
| 4   | Power Supply Units (Single / Redundant) |  |
| 4   | 2 AC 100~240V Full range 1200W 1+1      |  |

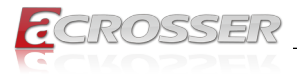

## 2. Hardware Configuration

The information provided in this chapter includes:

- Memory Installation
- HDD Installation
- M.2 Card Installation
- Fan Module Installation
- SSL Card Installation
- Rackmount Installation Precautions
- Network Module Installation
- Redundant Power Supply Installation

## 2.1. Installations

For installation or replacement of the memory modules, HDD/SSD, or other internal components, you need to disassemble the device cover first by loosening 9 screws as indicated below.

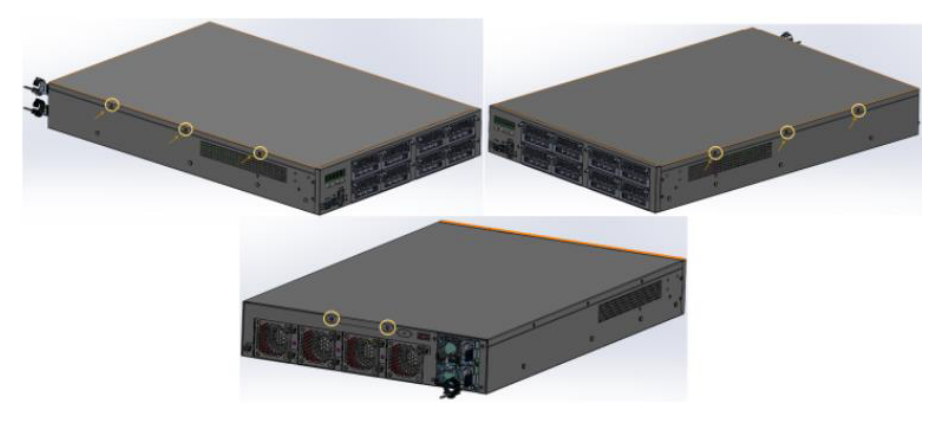

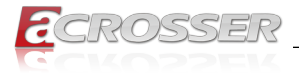

## 2.1.1. Memory Installation / Replacement

If you need to install or replace a memory module, follow the instructions below after you have removed the device cover.

Step 1: Locate the memory slots in the device.

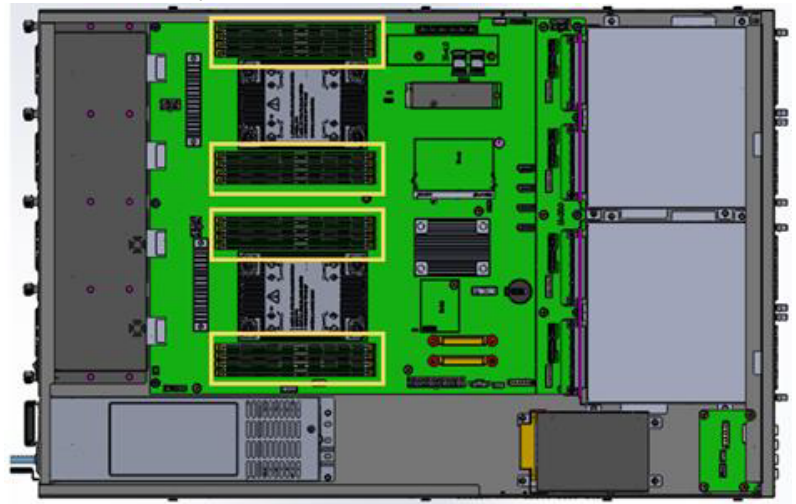

Step 2: Press the ejector tab of the memory slot down and outwards with your fingertips.

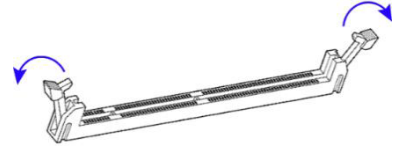

- Step 3: Hold the memory module and align the key of the module with that on the memory slot.
- Step 4: Gently push the module in an upright position until the ejector tabs of the memory slot close to hold the module in place when the module touches the bottom of the slot.

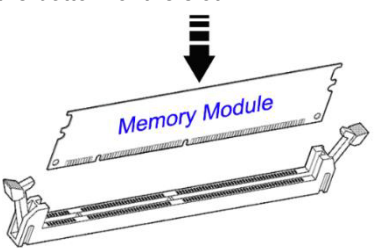

To remove the module, press the ejector tabs outwards with your fingertips to eject the module.

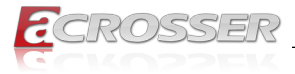

## 2.1.2. HDD Installation / Replacement

After removing the device cover, locate the HDD as shown below with an enclosed yellow box.

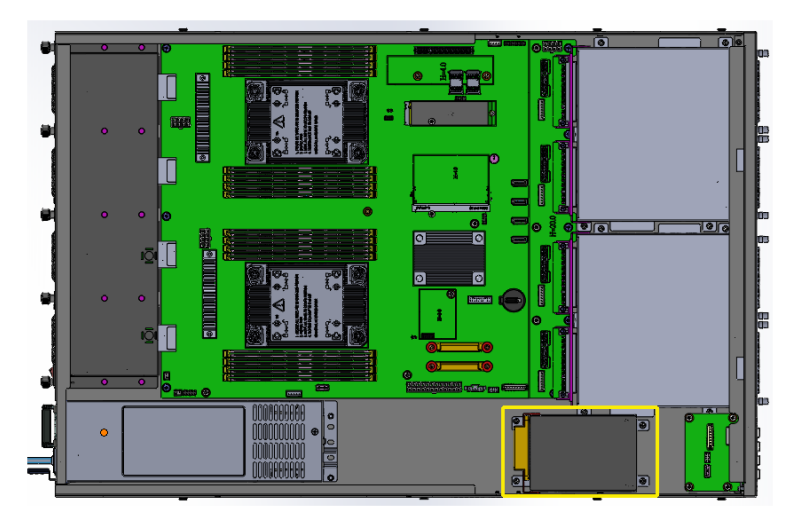

Step 1: Remove the four (4) screws indicated below to uninstall the HDD from the bottom chassis.

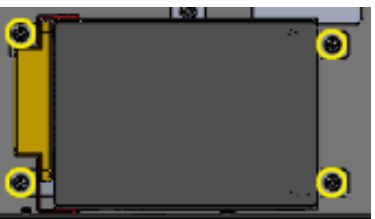

Step 2: Once the HDD tray has been removed, unfasten the screws (as shown by the circles and arrows) to uninstall the HDD from the tray.

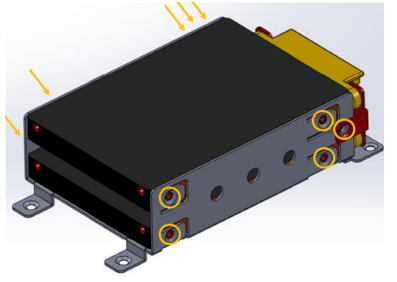

Step 3: Replace the HDD tray back to its original location after installation/ replacement/removal of the HDD.

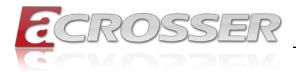

## 2.1.3. M.2 Card Installation / Replacement

To remove and install the M.2 card, remove the device cover as mentioned in the previous section and locate that card socket.

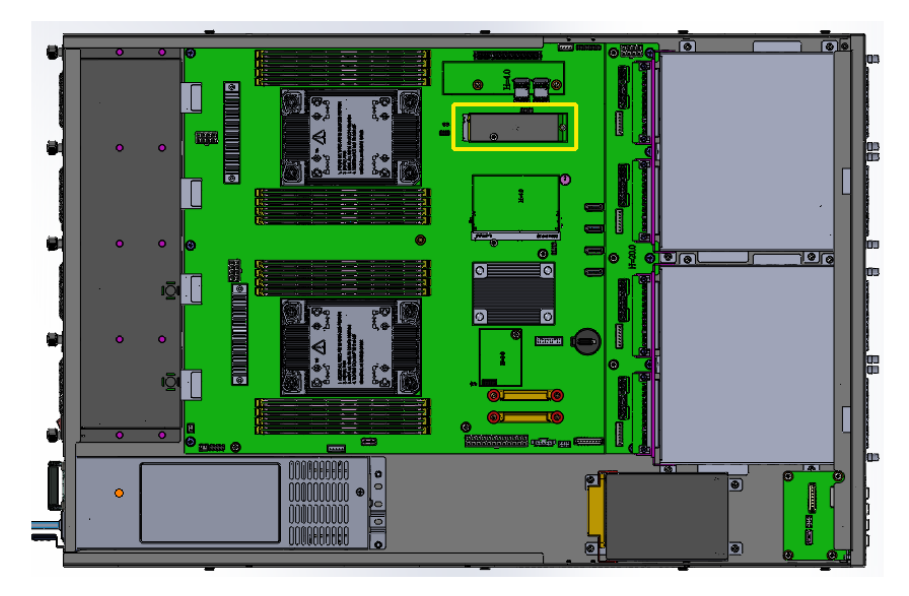

- Step 1: Locate the M.2 slot inside the device.
- Step 2: Align the key of the M.2 card to the interface, and insert the card slantwise.
- Step 3: Push the M.2 card down and fix it with the an M3 screw.

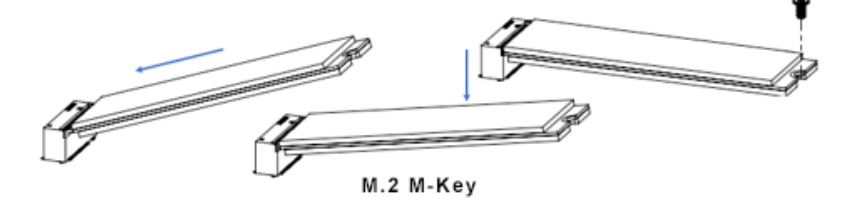

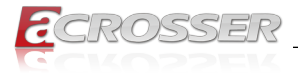

## 2.1.4. Fan Module Installation / Replacement

If you need to replace a fan module, remove the device cover and the corresponding screws of the fan module on the rear side as shown. Take out the fan, install a new one, and fasten the screws.

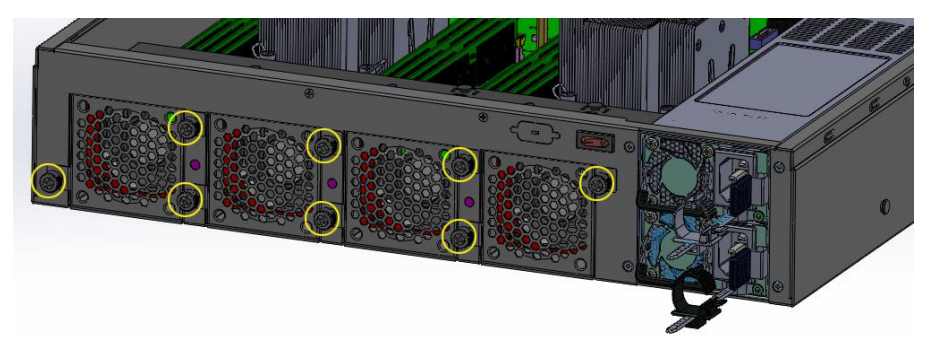

## 2.1.5. SSL Card Installation / Replacement

Step 1: Remove the device cover as described in the previous section. Unfasten the four (4) screws at the two edges as indicated in the picture below.

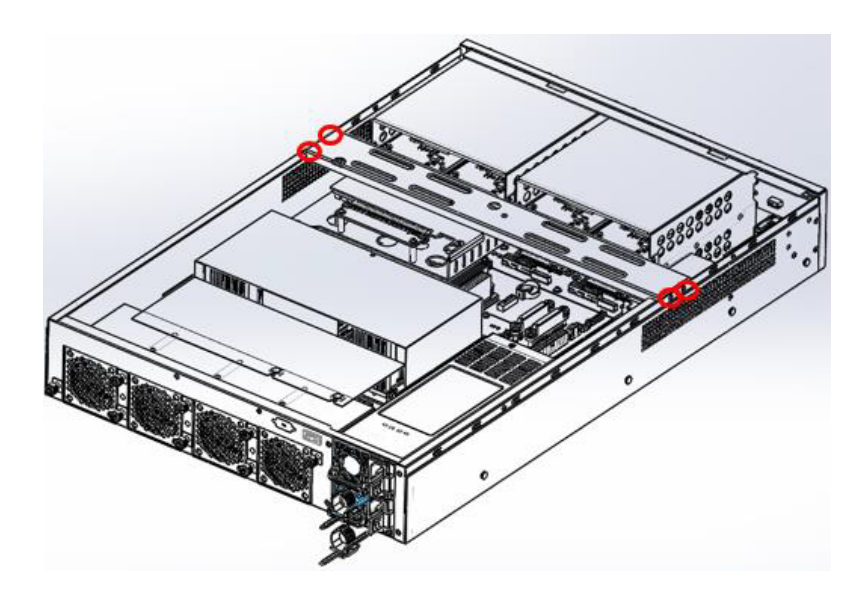

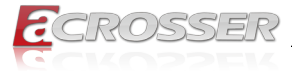

Step 2: Remove two (2) screws as shown in the picture below.

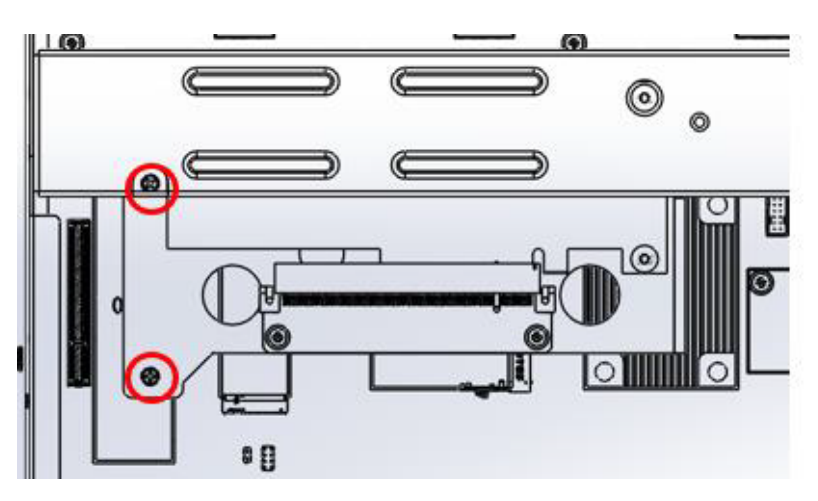

Step 3: Remove the four (4) screws that fasten the SSL card to the standoffs.

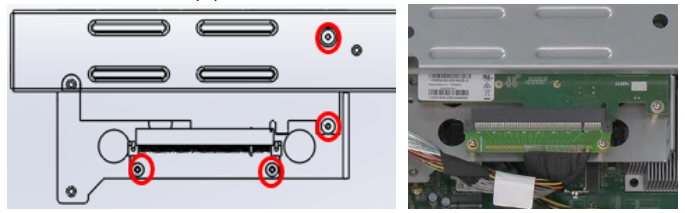

Step 4: The picture below shows the detached SSL card. Reverse the steps to install or reintall the SSL card in the system.

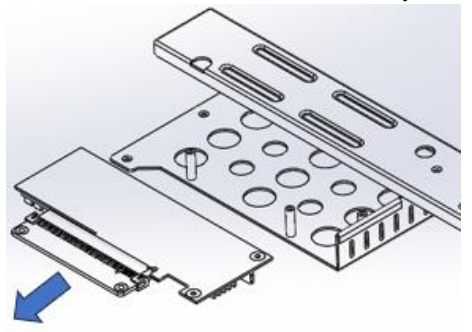

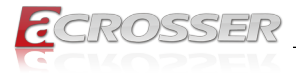

### 2.1.6. Rackmount Installation Precautions

Pay attention to the following during rackmount installation:

- The rack must be stabilized before sliding the unit out for servicing.
- · Failure to stabilize may cause the rack to tip over.
- Electrostatic discharge (ESD) can damage your equipment.
- To avoid personal injury or damage to the unit, it is recommended that two or more people install the unit into the rack.
- Do not place heavy objects on the unit.
- Ensure the leveling jacks on the bottom of the rack are fully extended to the floor with the full weight of the rack resting on the jacks.
- For single rack installation, stabilizers should be attached to the rack.
- For multiple rack installations, the racks should be coupled together.
- Ensure the rack is stable before extending a component from the rack.
- Only extend one component at a time; extending two or more simultaneously may cause the rack to become unstable.

### 2.1.7. Network Module Installation

Release the two screws of the network module and pull it out carefully as shown below for replacement and installation.

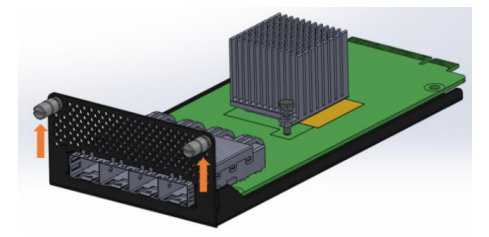

## 2.1.8. Redundant Power Supply Installation

To install or replace a redundant power supply, push the latch inwards first. Grasp the handle, pull the PSU out carefully and replace it with a new one.

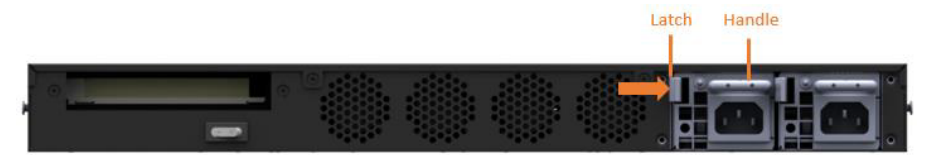

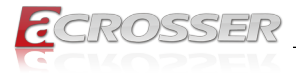

## 2.2. Setting the Jumpers

Set up and configure your device by using jumpers for various settings and features according to your needs and applications. Contact your supplier if you have doubts about the best configuration for your use.

### 2.2.1. How to Set Jumpers

Jumpers are short-length conductors consisting of several metal pins with a nonconductive base mounted on the circuit board. Jumper caps are used to have the functions and features enabled or disabled. If a jumper has 3 pins, you can connect either PIN1 to PIN2 or PIN2 to PIN3 by shorting.

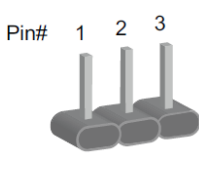

3-pin Jumper

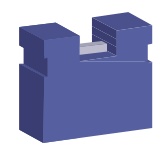

Jumper Cap

Refer to the illustration below to set jumpers.

| Pin Closed | Oblique View | Jumper Settings |
|------------|--------------|-----------------|
| Open       |              | □ ○ ○<br>1 2 3  |
| 1-2        |              |                 |
| 2-3        |              | 1 2 3           |

When two pins of a jumper are encased in a jumper cap, this jumper is **closed**, i.e. turned **On**.

When a jumper cap is removed from two jumper pins, this jumper is **open**, i.e. turned **Off**.

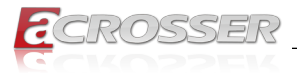

## 2.3. Jumper & Connector Locations on Motherboard

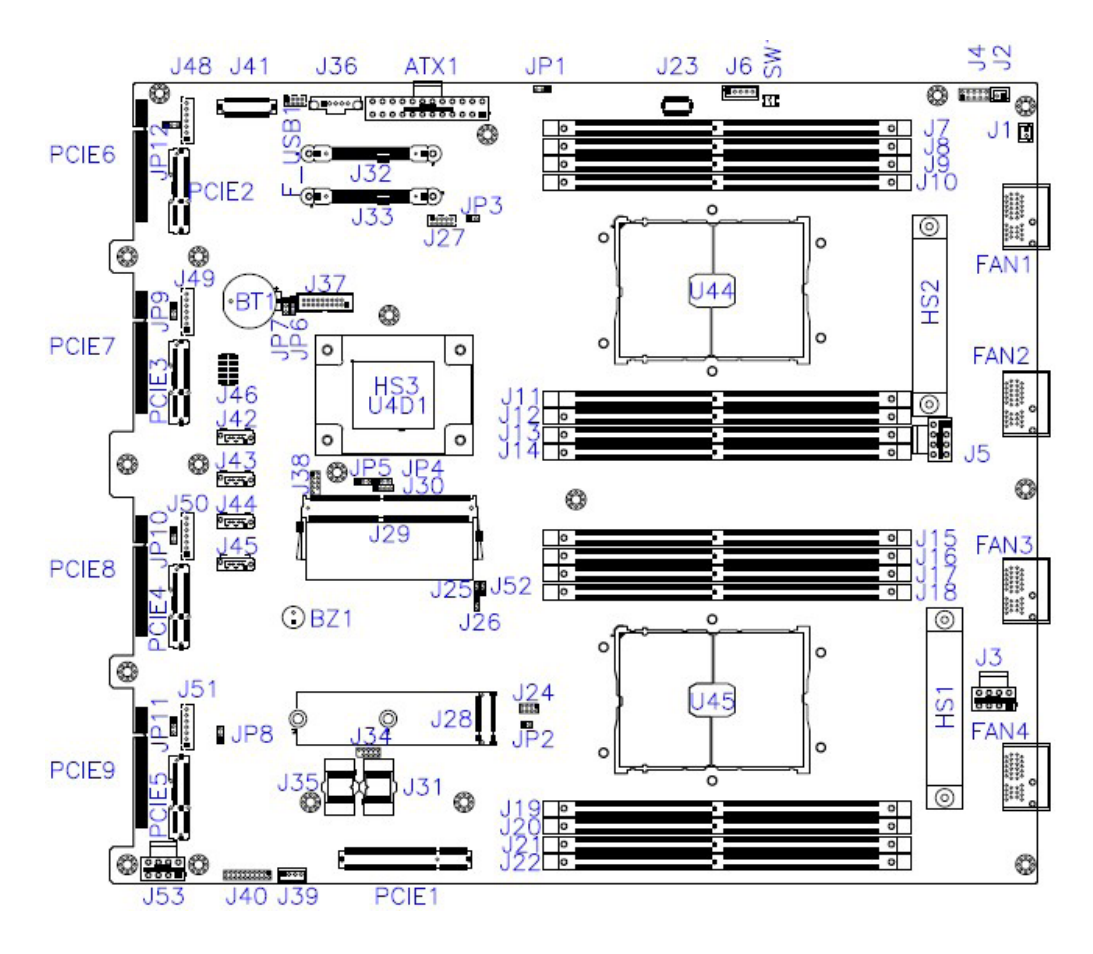

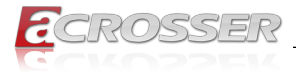

## 2.4. Jumpers Quick Reference

| Function                   | Jumper   |
|----------------------------|----------|
| AT & ATX Mode<br>Selection | JP1      |
| BMC Setting                | JP4, JP5 |
| Clear CMOS                 | JP6      |

## 2.4.1. AT & ATX Mode Selection (JP1)

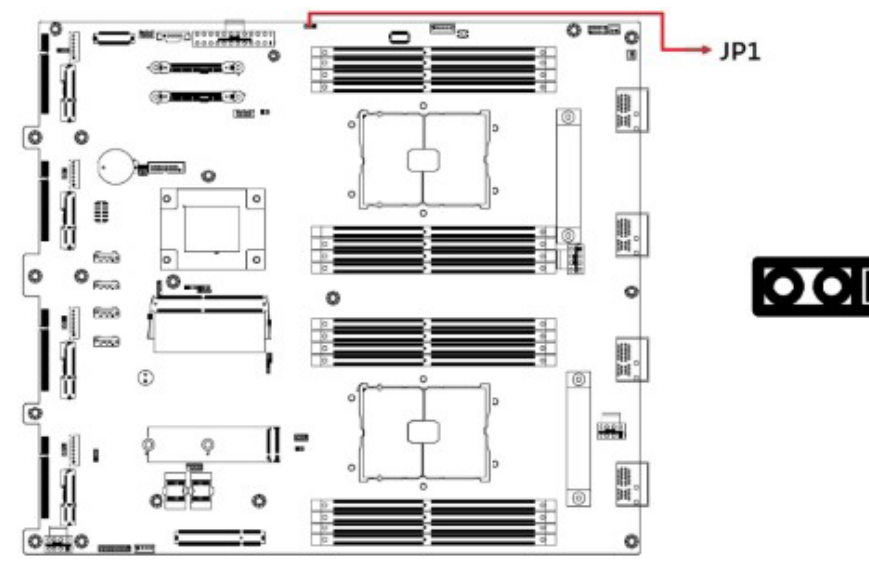

| Function      | Pin Closed | Setting    |
|---------------|------------|------------|
| AT            | 1-2        | 1<br>• • • |
| ATX (default) | 2-3        | 1 🗆<br>•   |

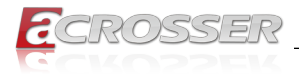

## 2.4.2. BMC Setting (JP4, JP5)

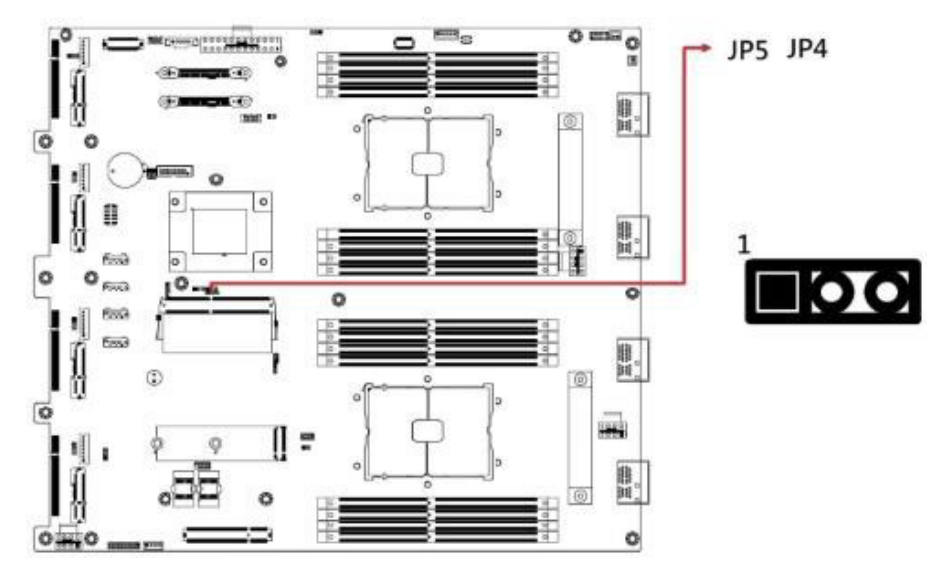

| JP4/JP5           | Settings | Function                                                           |
|-------------------|----------|--------------------------------------------------------------------|
| JP4(2-3) JP5(2-3) |          | Dual CPU, CPU Temp from PECI, Redundant PSU (default) [For MBN901] |
| JP4(2-3) JP5(1-2) |          | Single CPU, CPU Temp from PECI, Redundant PSU                      |
| JP4(1-2) JP5(2-3) |          | Single CPU, CPU Temp from PECI, Non PNBus                          |
| JP4(1-2) JP5(1-2) |          | Single CPU, CPU Temp from NCT7904D Pin 8, NO PMBus                 |

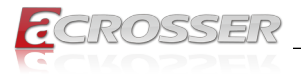

## 2.4.3. Clear CMOS (JP6)

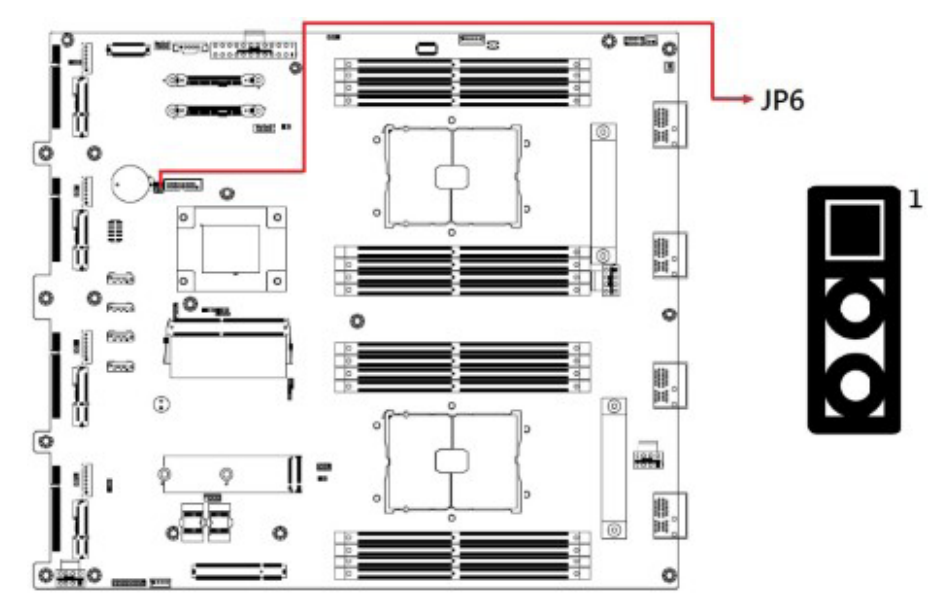

| Function                      | Pin Closed | Setting         |
|-------------------------------|------------|-----------------|
| Normal RTC Reset<br>(default) | 1-2        | 1 <b>•</b><br>• |
| Clear RTC Registers           | 2-3        | 1 🗆<br>•        |

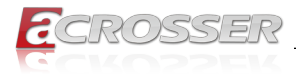

## 2.5. Connectors Quick Reference

| Connector Name | Function                               |
|----------------|----------------------------------------|
| J2             | ATX Power Button                       |
| J3             | CPU1 12V Power Connector               |
| J4             | Front Panel Function                   |
| J5             | CPU2 12V Power Connector               |
| J6             | LCM Connector                          |
| J24            | Digital I/O                            |
| J27            | SGOPIO (cable to IP345 backplane)      |
| J28            | M.2 (2242 or 2280, SATA 3.0 / PCIe x4) |
| J29            | BMC (IPMI)                             |
| J32, J33       | U.2 Connector (SATA 3.0 / PCIe x4)     |
| J36            | PMBus Connector                        |
| J37            | USB 3.0 Box Header                     |
| J41            | LAN Port Connector                     |
| J42~J45        | SATA Connector                         |
| J48~J51        | Gen-Z Cable Power Connector            |
| J53            | System 12V Power Connector             |

## 2.5.1. U. 2 Connector for SATA 3.0 / PCIe x4 (J32, J33)

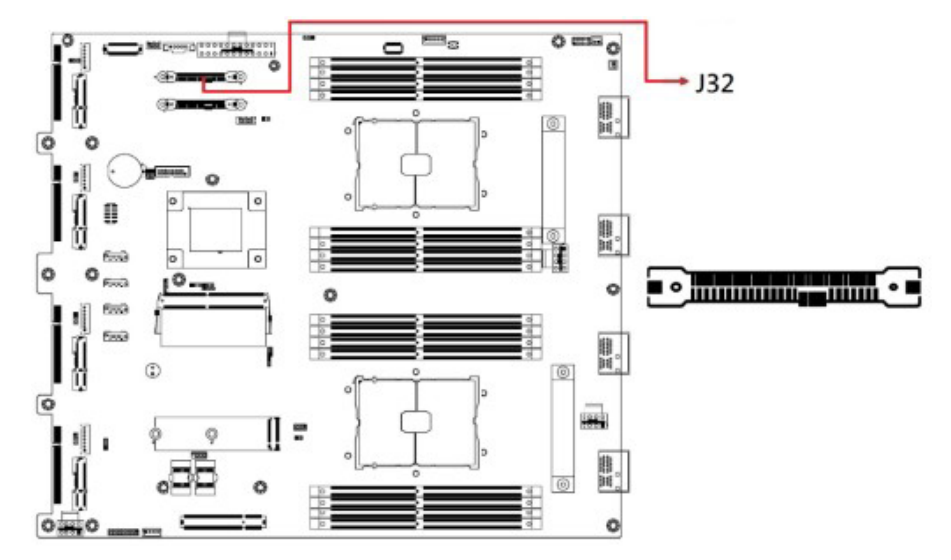

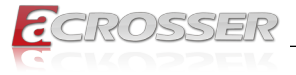

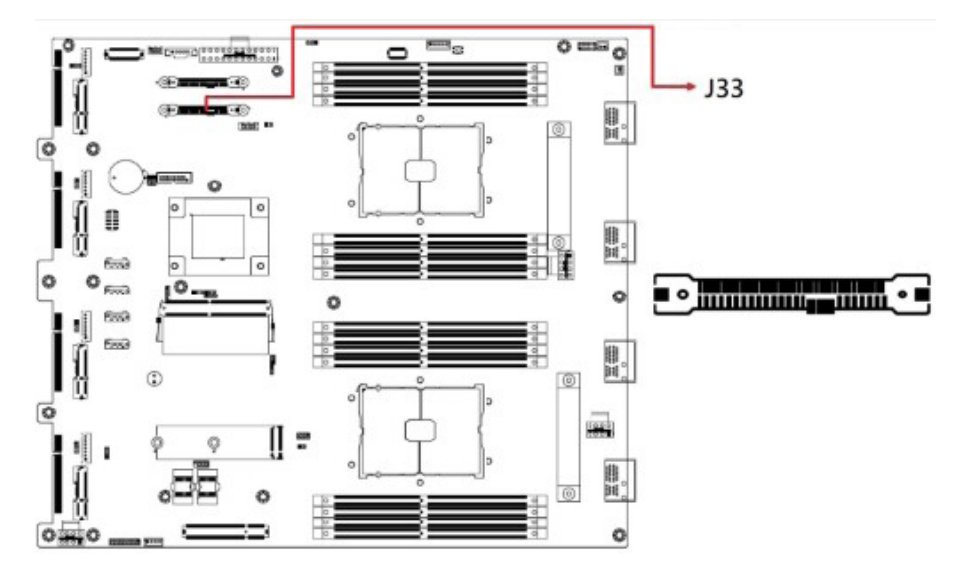

2.5.2. PMBus Connector (J36)

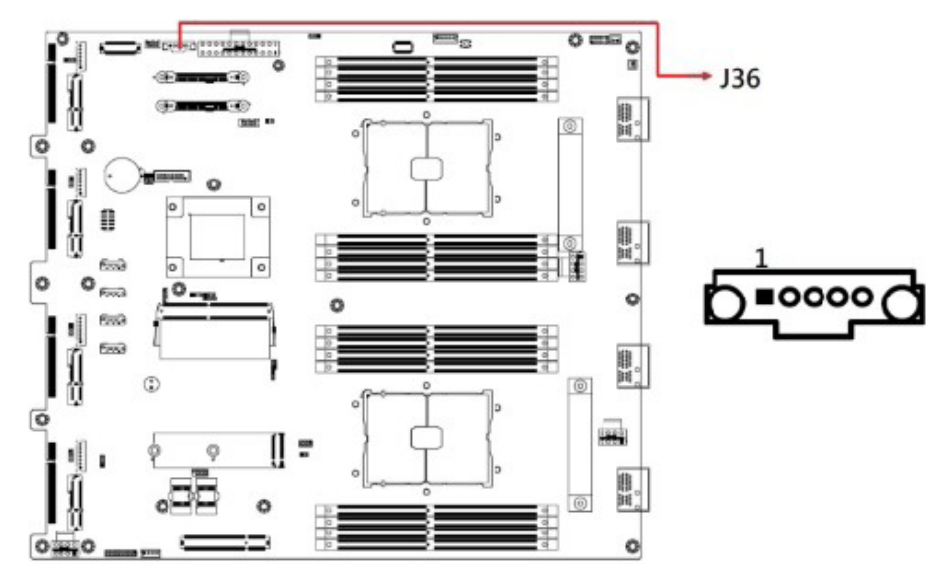

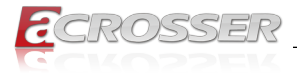

## 2.5.3. SATA Connector (J42, J43, J44, J45)

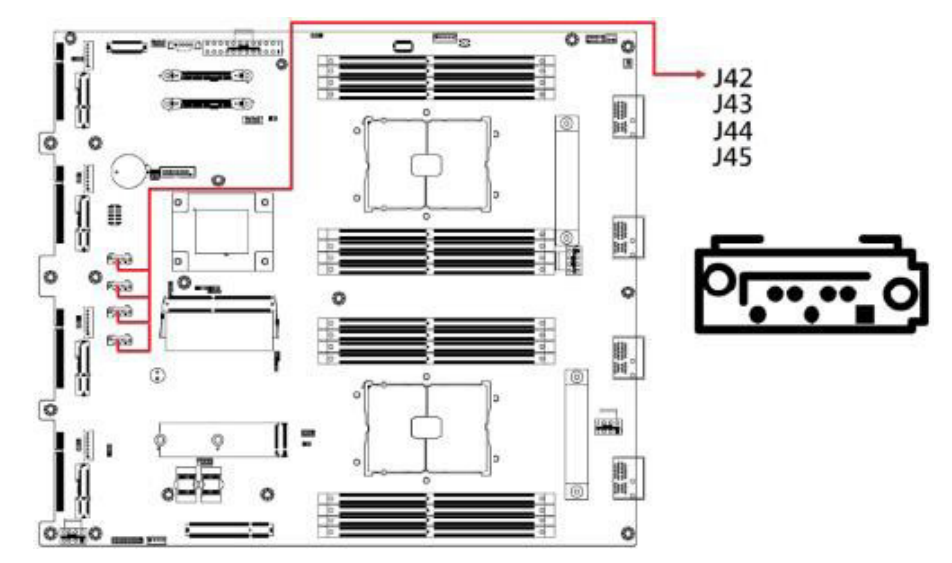

- 2.5.4. System Fan (FAN1, FAN2, FAN3, FAN4)
- 2.5.5. ATX Power Button (J2)
- 2.5.6. CPU1 12V Power Connector (J3)

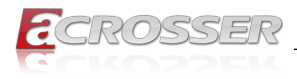

## 2.5.7. Front Panel Function (J4)

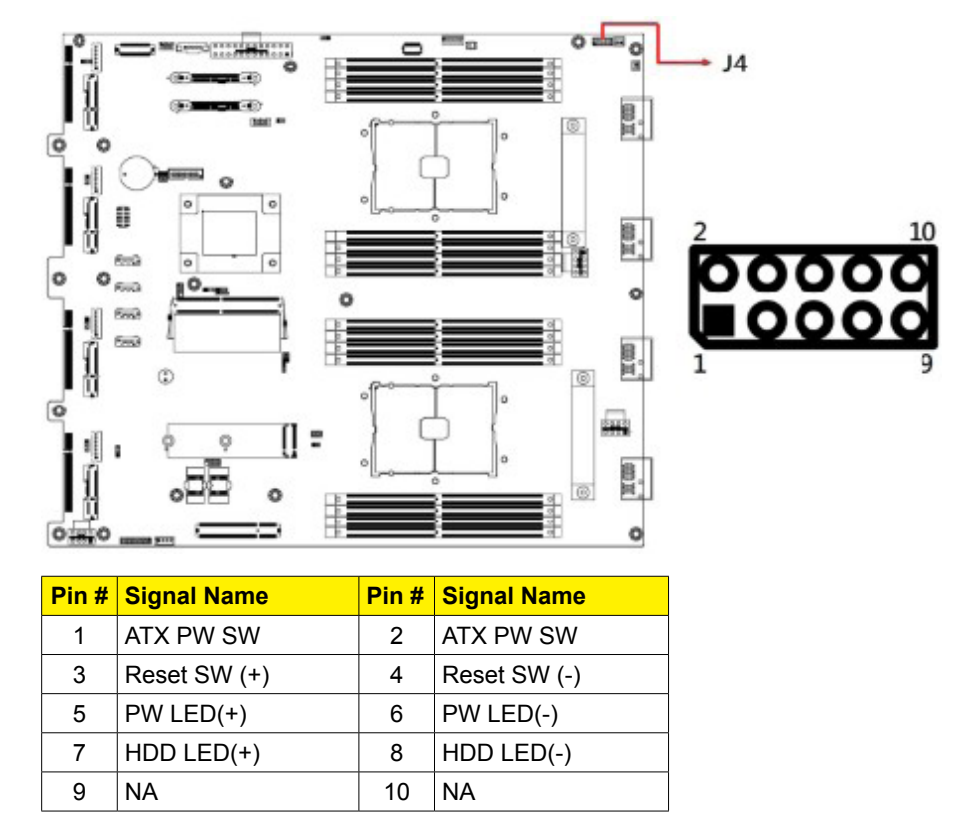

### 2.5.8. CPU2 12V Power Connector (J5)

- 2.5.9. LCM Connector (J6)
- 2.5.10. 20-pin COM Port Connector (J23)
- 2.5.11. DIO Pin Header (J24)

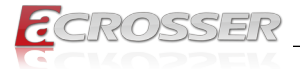

### 2.5.12. SGPIO Pin Header (J27)

Remarks: Use cable to connect to IP345 Backplane.

## 2.5.13. M.2 Connector [2242 or 2280] SATA3.0 & PCIe x4 (J28)

- 2.5.14. BMC Connector (IPMI) (J29)
- 2.5.15. U.2 Connector SATA3.0 & PCIe x4 (J32, J33)
- 2.5.16. PMBus Connector (J36)
- 2.5.17. USB3.0 Box Header (J37)
- 2.5.18. J30-pin LAN Port Connector (41)
- 2.5.19. SATA Connector (J42, J43, J44, J45)

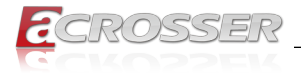

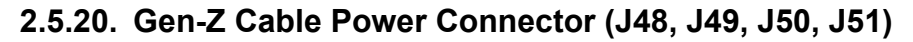

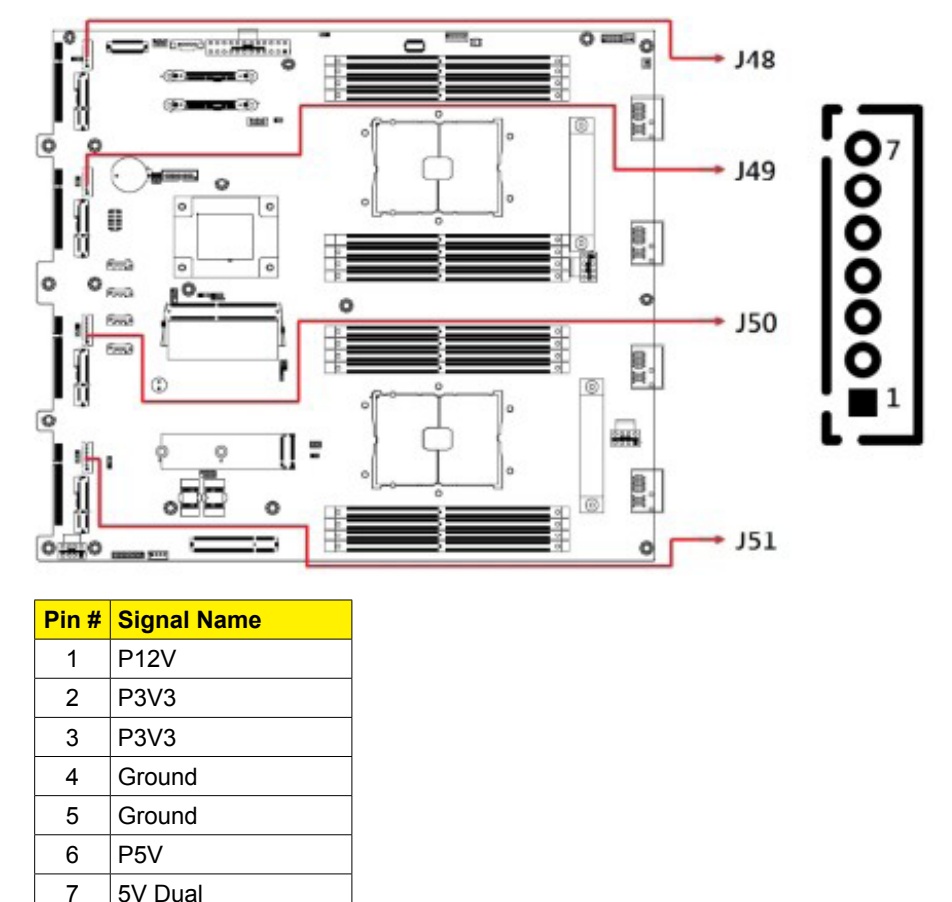

## 2.5.21. System 12V Power Connector (J53)

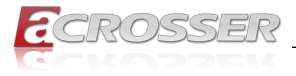

## 3. BIOS Settings

This chapter describes the different settings available in the AMI BIOS that comes with the board. The topics covered in this chapter are as follows:

- Main Settings
- Advanced Settings
- Chipset Settings
- Security Settings
- Book Settings
- Save & Exit

## 3.1. Introduction

The BIOS (Basic Input/Output System) installed in the ROM of your computer system supports Intel<sup>®</sup> processors. The BIOS provides critical low-level support for standard devices such as disk drives, serial ports and parallel ports. It also provides password protection as well as special support for detailed fine-tuning of the chipset controlling the entire system.

## 3.2. BIOS Setup

The BIOS provides a Setup utility program for specifying the system configurations and settings. The BIOS ROM of the system stores the Setup utility. When you turn on the computer, the BIOS is immediately activated. Press the <Del> key immediately allows you to enter the Setup utility. If you are a little bit late pressing the <Del> key, POST (Power On Self Test) will continue with its test routines, thus preventing you from invoking the Setup.

If you still need to enter Setup, restart the system by pressing the "Reset" button or simultaneously pressing the <Ctrl>, <Alt> and <Delete> keys. You can also restart by turning the system Off and back On again.

The following message will appear on the screen:

#### Press <DEL> to Enter Setup

In general, press the arrow keys to highlight items, <Enter> to select, the <PgUp> and <PgDn> keys to change entries, <F1> for help, and <Esc> to quit.

When you enter the BIOS Setup utility, the Main Menu screen will appear on the screen. The Main Menu allows you to select from various setup functions and exit choices.

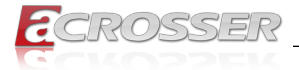

**Warning:** It is strongly recommended that you avoid making any changes to the chipset defaults.

These defaults have been carefully chosen by both AMI and your system manufacturer to provide the absolute maximum performance and reliability. Changing the defaults could make the system unstable and crash in some cases

## 3.3. Main Settings

In the main settings section, the BIOS version and system memory information are shown. It also allows you to configure the date and time settings.

#### System Date

Sets the date. Use the <Tab> key to switch between the date elements.

#### System Time

Set the time. Use the <Tab> key to switch between the time elements.

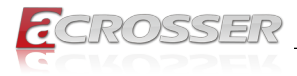

## 3.4. Advanced Settings

This section allows you to configure, improve your system and allows you to set up some system features according to your preference. Settings in this section covers:

- Trusted Computing
- ACPI Settings
- NCT55230 Super IO Configuration
- NCT78940 HW Monitor
- Serial Port Console Redirection
- · PCI Subsystem Settings
- USB Configuration
- NVME Configuration

| Aptic Setup ·<br>Main Advanced Platform Configuration                                                                                                    | -FMI<br>Scoket Configuration - Server Mgmt ≻                                                                                                    |
|----------------------------------------------------------------------------------------------------|----------------------------------------------------------------------------------------------------|
| <ul> <li>Frusted Computing</li> <li>ACPI Settings</li> <li>NCT52230 Super IO Configuration</li> <li>NCT7904D Hk Monitor</li> <li>Serial Port Console Redirection</li> <li>PCI Subsystem Settings</li> <li>USB Configuration</li> <li>NUMe Configuration</li> </ul> | ITrusted Computing<br>Settings                                                                                                    |
|                                                                                                    | <pre>&gt;: Select Screen  ^u: Select Item Enter: Select Item I+/-: Change Opt, IFI: General Help F2: Previous Values IF3: Optimized Defaults IF4: Save &amp; Exit ESC: Exit</pre> |
| Version 2.21.1280 Copyr                                                                                                    | ight (C) 2021 AMT AB                                                                                                    |

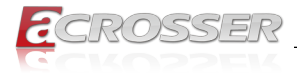

### 3.4.1. Trusted Computing

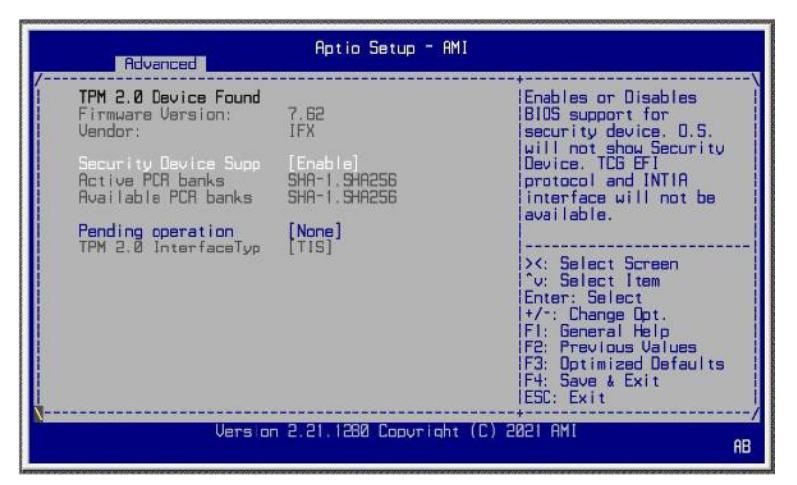

#### • Security Device Support

Enables / Disables BIOS support for security device. O.S. will not show security device. TCG EFI protocol and INT1A interface will not be available.

#### Pending operation

Schedule an operation for the security device.

Note: Your computer will reboot during restart in order to change the state of security device.

### 3.4.2. ACPI Settings

| Advanced           | Aptio Setup - AMI         |                                                                                                    |
|--------------------|---------------------------|----------------------------------------------------------------------------------------------------|
| ACPI Settings      | [Tireshind]               | Enables or Disables<br>BIJS ACPI Auto                                                                                                    |
| Enable Hibernation | [Enabled]                 |                                                                                                    |
| 1                  |                           | X: Select Screen<br>Y: Select Item<br>Enter: Select<br>Y/T: Change Dot.<br>F1: General Help<br>F2: Previous Values<br>F3: Optimized Defaults<br>F4: Save & Exit<br>ES2: Exit |
| Version            | n 2.21.1280 Copyright (C) | 2021 AMI<br>AB                                                                                                    |

## Enable ACPI Auto Configuration Enables / Disables BIOS ACPI Auto Configuration.

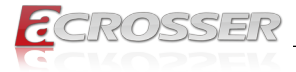

#### Enable Hibernation

Enables / Disables system ability to hibernate (OS/S4 Sleep State). This option may not be effective with some operating systems.

### 3.4.3. NCT552130 Settings

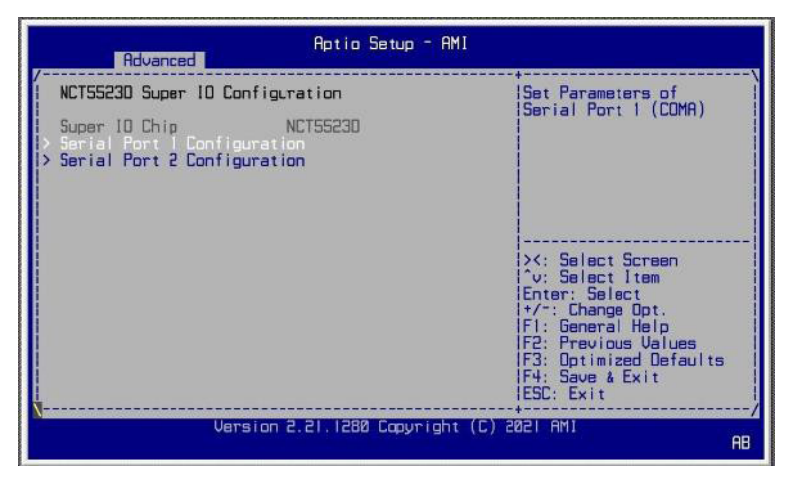

#### • Serial Port Configuration

Sets parameters of Serial Ports. Enables / Disables the serial port and select an optimal setting for the Super IO device.

| Advanced                                                            | Aptio Setup - AMI                                            |                                           |
|---------------------------------------------------------------------|--------------------------------------------------------------|-------------------------------------------|
| Serial Port 1 Config                                                | uration                                                      | Enable or Disable                         |
| Serial Port<br>Device Settings                                      | (Enabled)<br>10=3F8h: IRQ=4:                                 |                                           |
| Change Settings                                                     | [Auto]                                                       |                                           |
|                                                                     |                                                              |                                           |
| Advanced                                                            | Aptio Setup - AMI                                            |                                           |
| /<br>Serial Port 2 Configu                                          | Aptio Setup - AMI<br>uration                                 | Enable or Disable  <br> Semial Port (CDM) |
| Advanced<br>Serial Port 2 Configu<br>Serial Port<br>Device Settings | Aptic Setup - AMI<br>uration<br>[Enabled]<br>ID=2F8F: IRQ=3: | lEnable or Disable<br> Serial Port (COM)  |

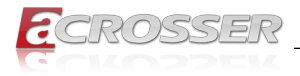

### 3.4.4. NCT78940 HW Monitor

| Advanced                                                                                                    | Aptio Setup - AMI                                                                                                    |                                                                                                    |
|----------------------------------------------------------------------------------------------------|----------------------------------------------------------------------------------------------------|----------------------------------------------------------------------------------------------------|
| Pc Health Status                                                                                                    |                                                                                                    | Smart fan cortrol of  <br> Fans                                                                                                    |
| Smart fan control<br>CPU1 temperature<br>CPU2 temperature<br>System temperature2<br>Fan1 Speec<br>Fan2 Speec<br>Fan3 Speec<br>Fan4 Speec<br>CPU1 Vcore<br>CPU2 Vcore<br>+120<br>VDDR<br>+3.30 | [48.C/104.F]<br>: +48.75.C<br>: +27.75.C<br>: 30.75.C<br>: 10200 RPM<br>: 10465 RPM<br>: 10465 RPM<br>: 10456 RPM<br>: 10456 RPM<br>: 10456 RPM<br>: 1045 RPM<br>: 1045 RPM | Disable or setting<br>smart fan cortrol start<br>up temperature.<br>><: Select Screen<br>?v: Select Item<br>Enter: Select<br>+/-: Change Lpt.<br>F1: General Felp<br>F2: Previous Values<br>F3: Optimizec Defaults<br>F4: Save & Exit<br>ESC: Exit |
| Versi                                                                                                    | nn 2.21 1280 Copyright (C.                                                                                                    | ) 2021 AMT<br>AB                                                                                                    |

#### Smart Fan Control

Disable or setting smart fan control start up temperature.

#### Temperatures / Voltages

These fields are the parameters of the hardware monitoring function feature of the motherboard. The values are read-only values as monitored by the system and show the PC health status.

### 3.4.5. Serial Port Console Redirection

| Aptio Setup - AMI                                                                                                    |                                                                                                    |  |
|----------------------------------------------------------------------------------------------------|----------------------------------------------------------------------------------------------------|--|
| COM0<br>Console Redirection [Enabled]<br>Console Redirection Settings<br>Legacy Console Redirection<br>Legacy Console Redirection Settings<br>Windows Emergency Management Services (EMS)<br>Console Redirection EM [Disabled]<br>Console Redirection Settings | Console Redirection<br>Enable or Disable.<br>><: Select Screen<br>^v: Select Item<br>Enter: Select<br>+/r: Change Opt.<br>F1: General Help<br>F2: Previous Values<br>F3: Optimized Defaults<br>F4: Save & Exit<br>ESS: Exit |  |
| Version 2.21.1280 Copyright (C) 2021 AMI AE                                                                                                    |                                                                                                    |  |

#### Console Redirection

Allows you to enable or disable the console redirection feature.

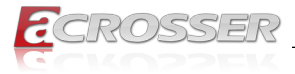

#### Console Redirection Settings

These items become configurable only when you enable the Console Redirection item. The settings specify how the host computer and the remote computer (which the user is using) will exchange data. Both computers should have the same or compatible settings.

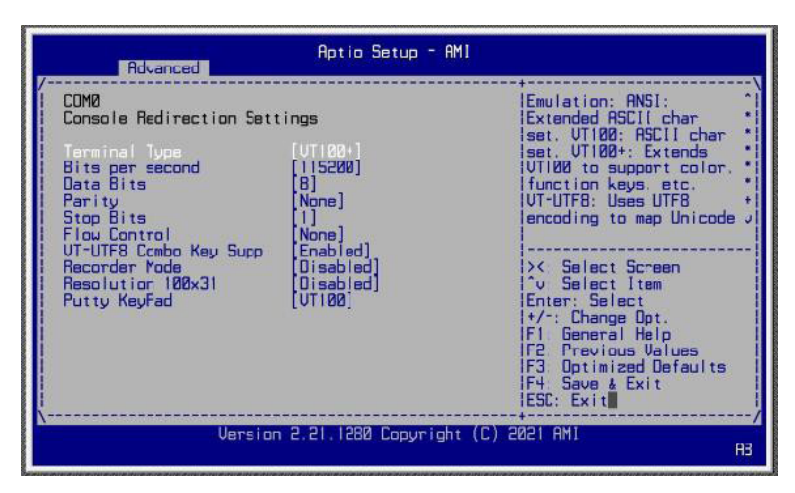

Terminal Type

Emulation:

ANSI: Extended ASCII charset.

VT100: ASCII charset.

VT100+: Extends VT100 to support color, function keys, etc.

VT-UTF8: Uses UTF8 encoding to map Unicode

#### Bits per second

Selects serial port transmission speed. The speed must be matched on the other side. Long or noisy lines may require lower speeds.

Options: 9600, 19200, 38400, 57600, 115200

Data Bits

Options: 7, 8

#### Parity

A parity bit can be sent with the data bits to detect some transmission errors. Even: parity bit is 0 if the num of 1's in the data bits is even.

Options: None, Even, Odd, Mark, Space

#### Stop Bits

Stop bits indicate the end of a serial data packet. (A start bit indicates the beginning). The standard setting is 1 stop bit.

Options: 1, 2

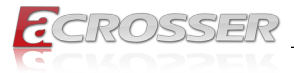

#### Flow Control

Flow control can prevent data loss from buffer overflow. When sending data, if the receiving buffers are full, a "stop" signal can be sent to stop the data flow. Options: None, Hardware RTS/CTS

- VT-VTF8 Combo Key Support
   Enables / Disables VT-UTFB combination key support for ANSI/VT100 terminals.
- **Recorder Mode** With this mode enabled, only text will be sent. This is to capture terminal data.
- Resolution 100x31

Enables / Disables extended terminal resolution.

#### Putty Key pad

Select FunctionKey and keyPad on Putty. Options: VT100, LINUX, XTERMR6, SC0, ESCN, VT400

| Advanced               | Aptio Setup - AMI |                        |
|------------------------|-------------------|------------------------|
| Legacy Console Redirec | tion Settings     | Select a COM port to   |
| Redirection COM Port   | [COMB]            | display redirection of |
| Resolution             | [80x24]           | Legacy OS and Legacy   |
| Redirect After POST    | [Always Enable]   | IOPROM Messages        |

Legacy Console Redirection Port

Allows you to select a COM port to display redirection of Legacy OS and Legacy OPROM Messages.

Options: [COM1] [COM2

Redirection COM Port

Select a COM port to display redirection of Legacy OS and Legacy OPROM Messages.

Redirection After POST
 This setting allows you to specify if Bootloader is selected than Legacy console redirection

Default setting: Always Enable

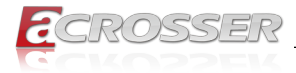

## 3.4.6. PCI Subsystem Settings

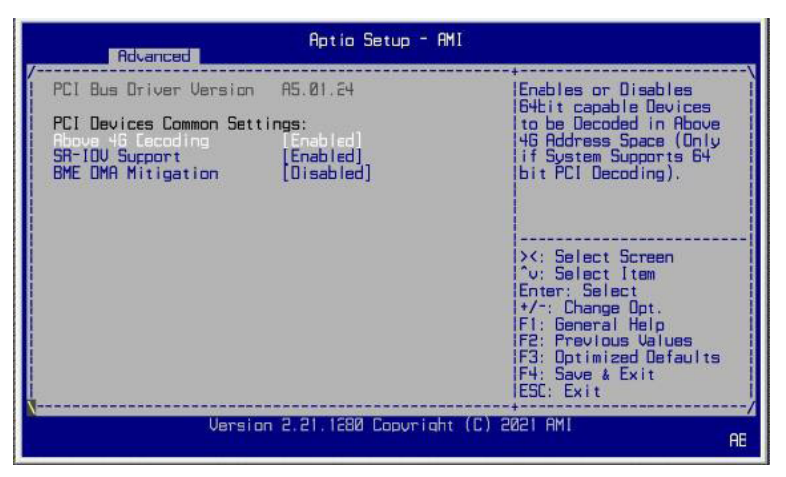

#### Above 4G Decoding

This item enables or disables 64bit capable Devices to be Decoded in Above 4G Address Space (Only if System Supports 64bit PCI Decoding).

#### SR-IOV Support

This item if system has SR-IOV capable PCIe Devices, this option enables or disables Single Root IO Virtualization Support.

#### BME DMA Mitigation

This item Re-enable Bus Master Attribute disabled during Pci enumeration for PCI Bridges after SMM Locked.

## 3.4.7. USB Configuration

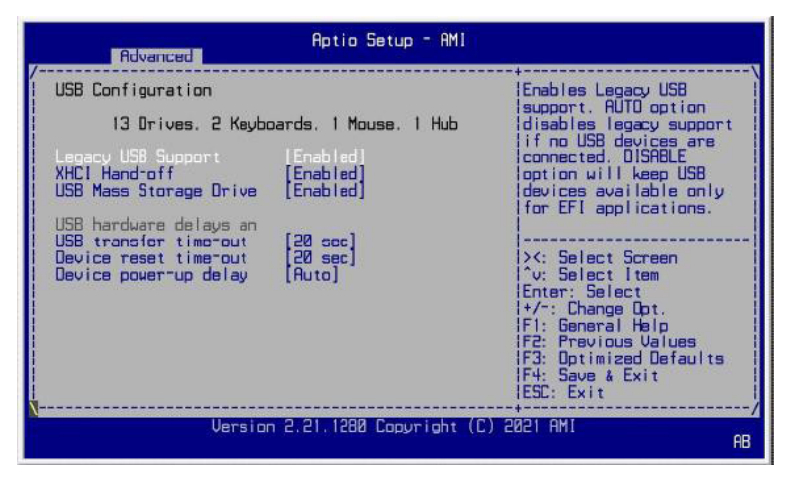

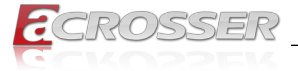

#### Legacy USB Support

- Enable: Enables Ledacy USB Support.
- · Auto: Disables legacy support if no USB devices are connected.
- · Disable: Keeps USB devices available only for EFI applications.

#### XHCI Hand-off

This is a workaround for OSes without XHCI hand-off support. The XHCI ownership change should be claimed by XHCI driver.

- USB Mass Storage Driver Support
  Enables / Disables the support for USB mass storage driver.
- USB Transfer time-out

The time-out value for Control, Bulk, and Interrupt transfers.

- Device reset time-out Seconds of delaying execution of start unit command to USB mass storage device.
- Device power-up delay

The maximum time the device will take before it properly reports itself to the Host Controller.

"Auto" uses default value for a Root port it is 100ms. But for a Hub port, the delay is taken from Hub descriptor.

## 3.4.8. NVMe Configuration

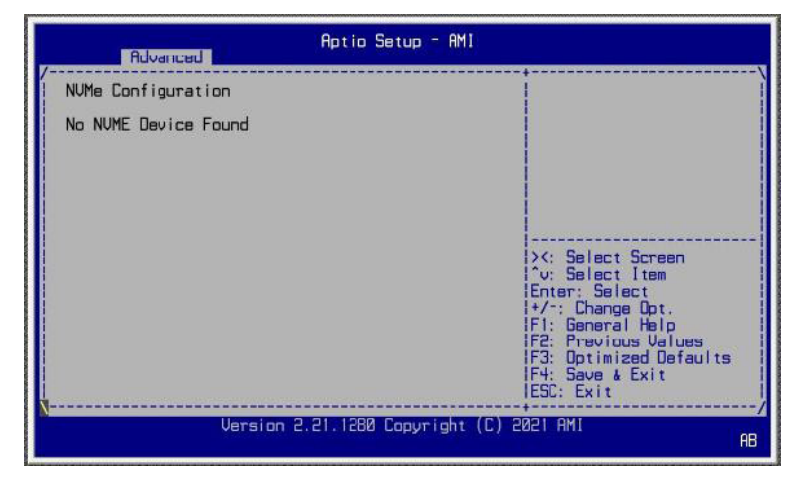

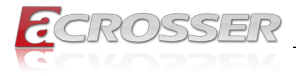

## 3.5. Platform Configuration

This section allows you to configure PCH SATA and eSATA settings.

| Main Advanced Platform                                | Aptio Setup - AMI<br>Configuration Socket Con | nfiguration Server Mgmt                                                                                                    | >  |
|-------------------------------------------------------|-----------------------------------------------|----------------------------------------------------------------------------------------------------|----|
| > PCH SATA Configuration<br>> PCH sSATA Configuration |                                               | SATA devices and<br>settings                                                                                                    |    |
| Wake On Lan Support [<br>Restore AC Power Loss [      | Disable]<br>Power On]                         |                                                                                                    |    |
|                                                       |                                               | <pre>&gt;&lt;: Select Screen<br/>`v: Select Item<br/>Enter: Select<br/>!/·: Change Opt.<br/>F1: General Help<br/>F2: Previous Values<br/>F3: Optimized Defaults<br/>F4: Save &amp; Exit<br/>ESC: Exit</pre> |    |
| Version 2                                             | 2.21.1280 Copyright (C) 20                    | 321 AMI                                                                                                    | AB |

- PCH SATA and eSATA Configuration SATA device options and settings
- Wake on LAN Enable
   Enables / Disables integrated LAN to wake the system.
- Restore AC Power Loss

Select AC power state when power is re- applied after a power failure. Options: Power Off, Power On, Last State.

| Aptio Satup - AMI<br>Platform Configuration                                                                                            |                                                                                                    |                                                                                                    |
|----------------------------------------------------------------------------------------------------|----------------------------------------------------------------------------------------------------|----------------------------------------------------------------------------------------------------|
| PCH SATA Corfiguration                                                                                                    |                                                                                                    | Enable or Disable SATA                                                                                                    |
| SATA Controller<br>Configure SATA as<br>Support Aggressive Lin                                                                         | [Enable]<br>[AHCI]<br>[Enable]                                                                                                    |                                                                                                    |
| SATA Port 0<br>Port 0<br>SATA Port 1<br>Port 1<br>SATA Port 2<br>Port 2<br>SATA Port 3<br>Port 3<br>U.2 SATA Port-A<br>U.2 SATA Fort-A | [Not Installed]<br>[Enable]<br>Not Installed]<br>[Enable]<br>Not Installed]<br>[Enable]<br>Not Installed]<br>[Enable]<br>Not Installed]<br>[Enable] | <pre>&gt;&lt;: Select Screen<br/>^v: Select Item<br/>Enter: Select<br/>+/-: Change Opt.<br/>F1: General Help<br/>F2: Previous Values<br/>F3: Optimized Defaults<br/>F4: Save &amp; Exit<br/>ESC: Exit</pre> |
| Version                                                                                                    | 12.21.1280 Copyright (C)                                                                                                    | AB                                                                                                    |

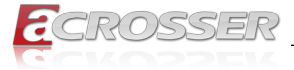

| Aptio Setup - AMI<br>Platform Configuration                          |                                                               |                                                                                                    |
|----------------------------------------------------------------------|---------------------------------------------------------------|----------------------------------------------------------------------------------------------------|
| PCH sSATA Configuration                                              |                                                               | Enable or Disable SATA<br>Controller                                                                                   |
| sSATA Controller<br>Support Aggressive Lin                           | [Enable]<br>[Enable]                                          |                                                                                                    |
| M.2 SATA Port<br>M.2 SATA Port<br>U.2 SATA Port-B<br>U.2 SATA Port-B | TS646MTS800SD - 64<br>[Enable]<br>[Not installed]<br>[Enable] | <pre>&gt;&lt;: Select Screen ^v: Select Item Enter: Select I/~: Change Opt. FI: General Help F2: Previous Values</pre> |
| Version 2.21.1280 Copyright (C) 2021 AMI AB                          |                                                               |                                                                                                    |

## 3.6. Socket Configuration

This section is for processor configuration. It displays and provides options to change the processor settings.

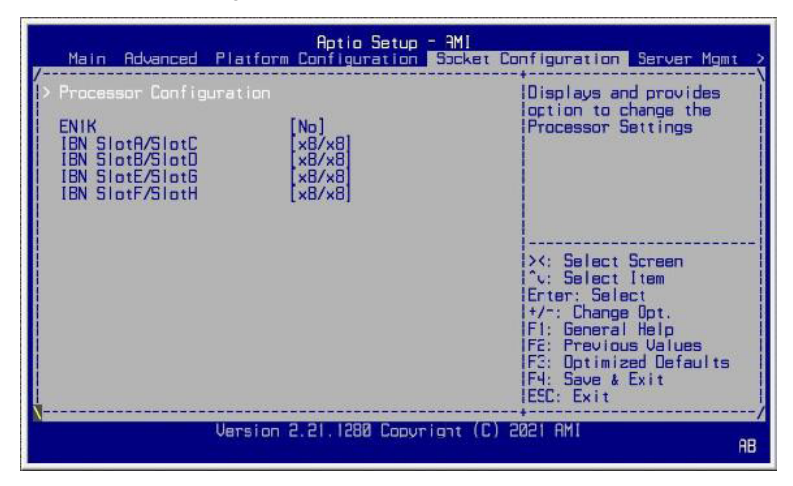

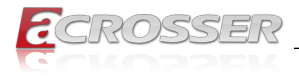

## 3.7. Server Management

| Main Advanced Platfo                                                     | Aptic Setup<br>m Configuration       | - AMI<br>Socket Configuration Ser                                                                                                    | ver Mgmt 🔀                  |
|--------------------------------------------------------------------------|--------------------------------------|----------------------------------------------------------------------------------------------------|-----------------------------|
| BMC Self Test Status<br>BMC Firmware Revision<br>IPMI Version            | PASSED<br>2.02<br>2.0                | Enable/Disable<br>interfaces to<br>communicate with                                                                                                    | n BMC                       |
| BMC Support<br>Wait For BMC<br>BMC SOL Function                          | [Enabled]<br>[Enabled]<br>[Disabled] |                                                                                                    |                             |
| > System Event Log<br>> Bmc self test log<br>> BMC network configuration | חנ                                   | <pre>&gt;&lt;: Select Scree ^v: Select Item Enter: Select +/-: Change Opt F1: General Help F2: Previous Ve F3: Optimized Op F4: Save &amp; Exit ESD: Exit</pre> | an<br>D<br>Luca<br>afaul ts |
| Varsion                                                                  | n 2.21.1280 Copyr                    | ight (C) 2021 AMI                                                                                                    | AB                          |

#### BMC Support

Enables / Disables interfaces to communicate with BMC.

#### Wait For BMC

Wait For BMC reponse for specified time out.

#### BMC SOL Function

Enables / Disables BMC SOL function.

Enable: will inactive and clear IRQ and IObase of UART1.

Disable: keep original IRQ, IObase and active UART1

#### System Event Log

Allows you to configure the settings for system event log.

#### BMC self test log

Allows you to configure when to erase the log.

• BMC Network Configuration Configures BMC network parameters.

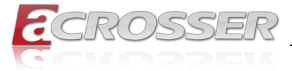

|                                                                                                    | Aptio Setup - AMI                                       | Server Mgmt                                                                                                    |
|----------------------------------------------------------------------------------------------------|---------------------------------------------------------|----------------------------------------------------------------------------------------------------|
| Enabling/Disabling Opti<br>SEL Components<br>Erasing Settings<br>Erase SEL<br>When SEL is Full<br>Custom EFI Cratue Codes | ons<br>[Enabled]<br>[Do Nothing]<br>ons<br>[Encor code] | Change this to enable<br>lor disable event<br>logging for<br>error/progress codes<br>lduring boot.                                                                                                    |
| NDTE: All values change<br>effect until comp                                                                              | id here do not take<br>luter is restarted.              | <pre>&gt;&lt;: Select Screen<br/>^v: Select Item<br/>Enter: Select<br/>+/-: Change Opt.<br/>F1: General Help<br/>F2: Previous Values<br/>F3: Optimized Defaults<br/>F4: Save &amp; Exit<br/>ESC: Exit</pre> |
| Versio                                                                                                    | n 2.21.1280 Copyright (C)                               | 2021 AMI AB                                                                                                    |

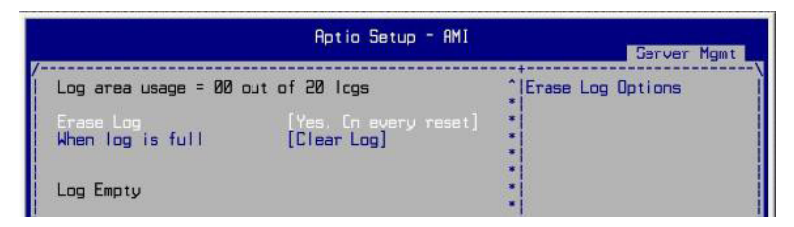

#### SEL Components

Enables / Disables all features of system event logging during boot.

#### Erase SEL

Allows you to choose options for erasing SEL.

Options: No, Yes on next reset, Yes on every reset

#### When SEL is Full

Allows you to choose options for reactions to a full SEL.

Options: Do nothing, Erase immediately

#### Log EFI Status Codes

Disables the logging of EFI status codes or log only error code or only progress code or both.

Options: Disabled, Both, Error code, Progress code

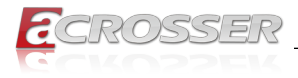

## 3.8. Security Settings

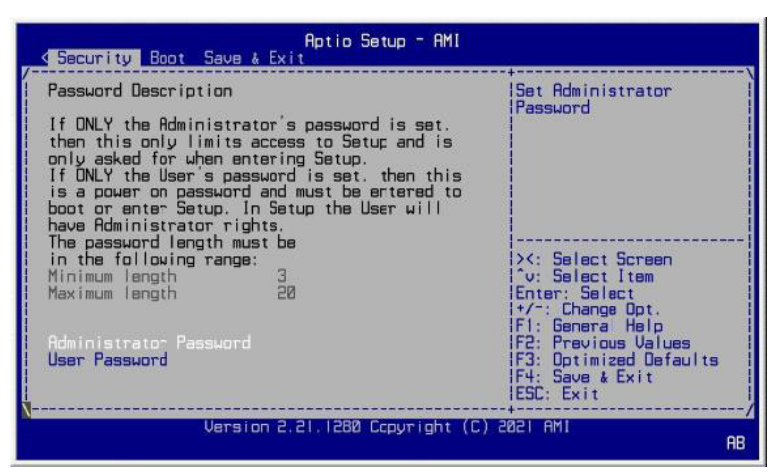

#### Administrator Password

Sets an administrator password for the setup utility.

User Password

Sets a user password.

## 3.9. Boot Settings

| Aptio Setup - AMI<br>Security Boot Save & Exit                                                                    |                                                         |                                                                                                    |
|----------------------------------------------------------------------------------------------------|---------------------------------------------------------|----------------------------------------------------------------------------------------------------|
| Setup Promot Timeout<br>Bootup NumLock State<br>Quiet Boot<br>Network<br>Boot Option Priorities<br>Boot Option #1 | [Dn]<br>[Disabled]<br>[Disabled]<br>[Windows Boot Mana] | Number of seconds to<br>Wait for setup<br>lactivation key.<br>165533(DXFFFF) means<br>lindefinite waiting.                                                                                                 |
|                                                                                                    |                                                         | <pre>&gt;&lt;: Select Screen<br/>'v: Select Item<br/>Enter: Select<br/>t/~: Change Opt.<br/>F1: Genera Help<br/>F2: Previous Values<br/>F3: Optimized Defaults<br/>F4: Save &amp; Exit<br/>ESC: Exit</pre> |
| Version                                                                                                    | n 2.21.1280 Capyright (C)                               | 2021 AMI<br>AB                                                                                                    |

#### • Setup Prompt Timeout

Number of seconds to wait for setup activation key. 65535 (0xFFFF) means indefinite waiting.

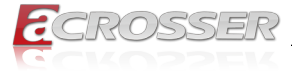

- Bootup NumLock State Turns on/off the keyboard NumLock state.
- Quiet Boot
   Enables / Disables Quiet Boot option.
- Network Enables / Disables Network
- Boot Option Priorities Sets the system boot order.

## 3.10. Save & Exit Settings

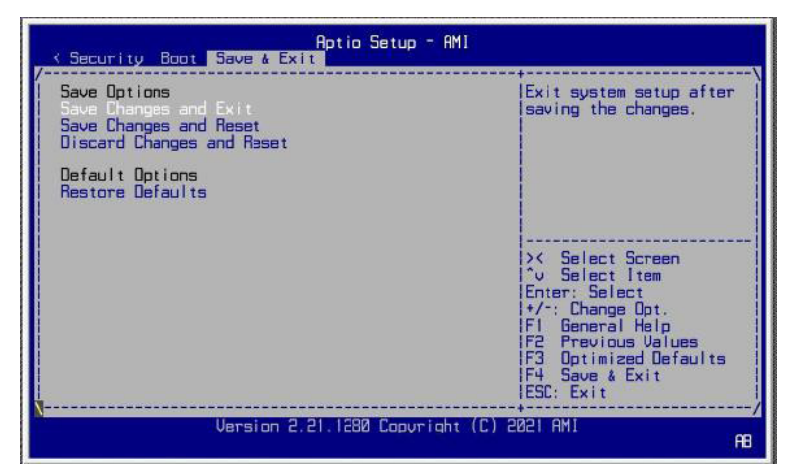

- Save Changes and Exit Exits system setup after saving the changes.
- Save Changes and Reset Resets the system after saving the changes.
- Discard Changes and Reset Resets system setup without saving any changes.
- Restore Defaults Restores / Loads defaults values for all the setup options.

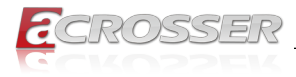

## 3.11. Server Management Settings

|                                                                                                    | Aptio Setup - AMI                                                                                                    | Server Mgmt                                                                                                    |
|----------------------------------------------------------------------------------------------------|----------------------------------------------------------------------------------------------------|----------------------------------------------------------------------------------------------------|
| BMC network configurat<br>Configure IPv4 support<br>Lan channel 1<br>Configuration Adcress<br>Current Configuration<br>Station IP address<br>Subnet mask<br>Station MAC address<br>Router IP address<br>Router MAC address<br>Cunfigure IPv6 support | ion<br>[Uhspec:fied]<br>DynamicRddressBmcDhcp<br>8.8.8.8<br>80-83-20-38-38-FA<br>8.8.8.8<br>80-83-20-38-38-8<br>80-80-88-88 | Select to configure LAN * channel parameters * statically or * dynamically(by BIOS or * dynamically(by BIOS or * dynamically(by BIOS or * dynamically(by BIOS or * dynamically(by BIOS or * dynamically(by BIOS or * dynamically(by BIOS or * dynamically(by BIOS or * dynamically) * dynamically any BIOS or * dynamically or the second second secon |
| Version                                                                                                    | 2.21.1280 Copyright (C                                                                                                    | ) 2021 AMI<br>AB                                                                                                    |

BMC network configuration: LAN Channel 1

- Configuration Address source Select to configure LAN channel parameters statically or dynamically (DHCP). Do nothing option will not modify any BMC network parameters during BIOS phase. Options available: Unspecified / Static / DynamicBmcDhcp. Default setting is DynamicBmcDhcp
- Station IP address
   Displays IP Address information

## Subnet mask Displays Subnet Mask information Please note that the IP address must be in three digitals for example 192.168.000.001.

Router IP address
 Displays the Router IP Address information

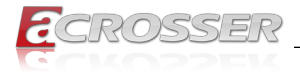

## 4. Appendix

This section provides the mapping addresses of peripheral devices and the sample code of watchdog timer configuration.

- I/O Port Address Map
- Interrupt Request Lines (IRQ)

## 4.1. I/O Port Address Map

Each peripheral device in the system is assigned a set of I/O port addresses which also becomes the identity of the device. The following table lists the I/O port addresses used.

| Address               | Device Description                                                          |
|-----------------------|-----------------------------------------------------------------------------|
| 0x00000A00-0x00000A0F | Motherboard resources                                                       |
| 0x00000A10-0x00000A1F | Motherboard resources                                                       |
| 0x00000A20-0x00000A2F | Motherboard resources                                                       |
| 0x0000D000-0x0000D07F | NVIDIA GeForce GT 730                                                       |
| 0x0000D000-0x0000D07F | Intel(R) Atom(TM) processor C3000 product family<br>PCIe Root Port 0 - 19A4 |
| 0x000003B0-0x000003BB | NVIDIA GeForce GT 730                                                       |
| 0x000003B0-0x000003BB | Intel(R) Atom(TM) processor C3000 product family<br>PCIe Root Port 0 - 19A4 |
| 0x000003C0-0x000003DF | NVIDIA GeForce GT 730                                                       |
| 0x000003C0-0x000003DF | Intel(R) Atom(TM) processor C3000 product family<br>PCIe Root Port 0 - 19A4 |
| 0x0000062-0x0000062   | Microsoft ACPI-Compliant Embedded Controller                                |
| 0x0000066-0x0000066   | Microsoft ACPI-Compliant Embedded Controller                                |
| 0x00000040-0x00000043 | System timer                                                                |
| 0x0000050-0x00000053  | System timer                                                                |
| 0x00007000-0x00007FFF | Intel(R) Atom(TM) processor C3000 product family<br>PCIe Root Port 7 - 19AB |
| 0x0000E000-0x0000E01F | Intel(R) Atom(TM) processor C3000 product family<br>Legacy SMBus - 19DF     |
| 0x000003F8-0x000003FF | Communications Port (COM1)                                                  |
| 0x000002F8-0x000002FF | Communications Port (COM2)                                                  |
| 0x0000B000-0x0000BFFF | Intel(R) Atom(TM) processor C3000 product family<br>PCIe Root Port 3 - 19A7 |
| 0x0000000-0x00000CF7  | PCI Express Root Complex                                                    |

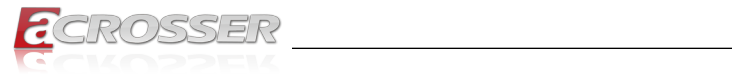

| Address               | Device Description                                                          |
|-----------------------|-----------------------------------------------------------------------------|
| 0x00000D00-0x0000FFFF | PCI Express Root Complex                                                    |
| 0x00000070-0x00000077 | System CMOS/real time clock                                                 |
| 0x00000070-0x00000077 | Motherboard resources                                                       |
| 0x00009000-0x00009FFF | Intel(R) Atom(TM) processor C3000 product family<br>PCIe Root Port 5 - 19A9 |
| 0x00008000-0x00008FFF | Intel(R) Atom(TM) processor C3000 product family<br>PCIe Root Port 6 - 19AA |
| 0x0000002E-0x0000002F | Motherboard resources                                                       |
| 0x0000004E-0x0000004F | Motherboard resources                                                       |
| 0x00000061-0x00000061 | Motherboard resources                                                       |
| 0x00000063-0x00000063 | Motherboard resources                                                       |
| 0x00000065-0x00000065 | Motherboard resources                                                       |
| 0x00000067-0x00000067 | Motherboard resources                                                       |
| 0x00000080-0x00000080 | Motherboard resources                                                       |
| 0x00000092-0x00000092 | Motherboard resources                                                       |
| 0x000000B2-0x000000B3 | Motherboard resources                                                       |
| 0x00000680-0x0000069F | Motherboard resources                                                       |
| 0x00000500-0x000005FE | Motherboard resources                                                       |
| 0x0000C000-0x0000CFFF | Intel(R) Atom(TM) processor C3000 product family<br>PCIe Root Port 2 - 19A6 |
| 0x0000E050-0x0000E057 | Standard SATA AHCI Controller                                               |
| 0x0000E040-0x0000E043 | Standard SATA AHCI Controller                                               |
| 0x0000E020-0x0000E03F | Standard SATA AHCI Controller                                               |
| 0x0000020-0x00000021  | Programmable interrupt controller                                           |
| 0x00000024-0x00000025 | Programmable interrupt controller                                           |
| 0x00000028-0x00000029 | Programmable interrupt controller                                           |
| 0x0000002C-0x0000002D | Programmable interrupt controller                                           |
| 0x0000030-0x00000031  | Programmable interrupt controller                                           |
| 0x0000034-0x00000035  | Programmable interrupt controller                                           |
| 0x00000038-0x00000039 | Programmable interrupt controller                                           |
| 0x0000003C-0x0000003D | Programmable interrupt controller                                           |
| 0x000000A0-0x000000A1 | Programmable interrupt controller                                           |
| 0x000000A4-0x000000A5 | Programmable interrupt controller                                           |
| 0x000000A8-0x000000A9 | Programmable interrupt controller                                           |
| 0x000000AC-0x000000AD | Programmable interrupt controller                                           |

Acrosser Technology Co., Ltd.

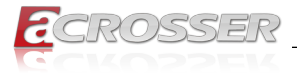

| Address               | Device Description                                                          |
|-----------------------|-----------------------------------------------------------------------------|
| 0x000000B0-0x000000B1 | Programmable interrupt controller                                           |
| 0x000000B4-0x000000B5 | Programmable interrupt controller                                           |
| 0x000000B8-0x000000B9 | Programmable interrupt controller                                           |
| 0x000000BC-0x000000BD | Programmable interrupt controller                                           |
| 0x000004D0-0x000004D1 | Programmable interrupt controller                                           |
| 0x0000A000-0x0000AFFF | Intel(R) Atom(TM) processor C3000 product family<br>PCIe Root Port 4 - 19A8 |

## 4.2. Interrupt Request Lines (IRQ)

Peripheral devices use interrupt request lines to notify CPU for the service required. The following table shows the IRQ used by the devices on board.

| Level                              | Function                                                                               |
|------------------------------------|----------------------------------------------------------------------------------------|
| IRQ 0                              | System timer                                                                           |
| IRQ 3                              | Communications Port (COM2)                                                             |
| IRQ 4                              | Communications Port (COM1)                                                             |
| IRQ 8                              | System CMOS/real time clock                                                            |
| IRQ 11                             | Intel(R) Atom(TM) processor C3000 product family<br>Trace Hub - 19E2                   |
| IRQ 11                             | Intel(R) Atom(TM) processor C3000 product family<br>Management Engine Interface - 19D3 |
| IRQ 11                             | Intel(R) Atom(TM) processor C3000 product family<br>Host SMBus - 19AC                  |
| IRQ 15                             | Intel(R) Atom(TM) processor C3000 product family<br>Legacy SMBus - 19DF                |
| IRQ 16                             | NVIDIA GeForce GT 730                                                                  |
| IRQ 17                             | High Definition Audio Controller                                                       |
| IRQ 23                             | Intel(R) Atom(TM) processor C3000 product family<br>RCEC - 19A2                        |
| IRQ 54 ~ IRQ 204                   | Microsoft ACPI-Compliant System                                                        |
| IRQ 256 ~ IRQ 511                  | Microsoft ACPI-Compliant System                                                        |
| IRQ 4294967096 ~<br>IRQ 4294967113 | Intel(R) I211 Gigabit Network Connection #3                                            |
| IRQ 4294967114 ~<br>IRQ 4294967131 | Intel(R) I211 Gigabit Network Connection #5                                            |

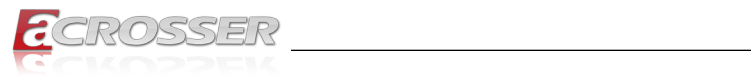

| Level                              | Function                                                                            |
|------------------------------------|-------------------------------------------------------------------------------------|
| IRQ 4294967132 ~<br>IRQ 4294967149 | Intel(R) I211 Gigabit Network Connection #2                                         |
| IRQ 4294967150 ~<br>IRQ 4294967167 | Intel(R) I211 Gigabit Network Connection                                            |
| IRQ 4294967168 ~<br>IRQ 4294967185 | Intel(R) I211 Gigabit Network Connection #6                                         |
| IRQ 4294967186 ~<br>IRQ 4294967203 | Intel(R) I211 Gigabit Network Connection #4                                         |
| IRQ 4294967204                     | Intel(R) USB 3.0 eXtensible Host Controller - 1.0<br>(Microsoft)                    |
| IRQ 4294967205 ~<br>IRQ 4294967222 | Intel(R) Ethernet Connection X553 10 GbE SFP+<br>#7                                 |
| IRQ 4294967223 ~<br>IRQ 4294967240 | Intel(R) Ethernet Connection X553 10 GbE SFP+<br>#6                                 |
| IRQ 4294967241 ~<br>IRQ 4294967258 | Intel(R) Ethernet Connection X553 10 GbE SFP+<br>#8                                 |
| IRQ 4294967259 ~<br>IRQ 4294967276 | Intel(R) Ethernet Connection X553 10 GbE SFP+<br>#5                                 |
| IRQ 4294967277 ~<br>IRQ 4294967284 | Standard SATA AHCI Controller                                                       |
| IRQ 4294967285                     | Intel(R) Atom(TM) processor C3000 product family<br>PCIe Network Root Port 1 - 19D2 |
| IRQ 4294967286                     | Intel(R) Atom(TM) processor C3000 product family<br>PCIe Network Root Port 0 - 19D1 |
| IRQ 4294967287                     | Intel(R) Atom(TM) processor C3000 product family<br>PCIe Root Port 7 - 19AB         |
| IRQ 4294967288                     | Intel(R) Atom(TM) processor C3000 product family<br>PCIe Root Port 6 - 19AA         |
| IRQ 4294967289                     | Intel(R) Atom(TM) processor C3000 product family<br>PCIe Root Port 5 - 19A9         |
| IRQ 4294967290                     | Intel(R) Atom(TM) processor C3000 product family<br>PCIe Root Port 4 - 19A8         |
| IRQ 4294967291                     | Intel(R) Atom(TM) processor C3000 product family<br>PCIe Root Port 3 - 19A7         |
| IRQ 4294967292                     | Intel(R) Atom(TM) processor C3000 product family<br>PCIe Root Port 2 - 19A6         |
| IRQ 4294967293                     | Intel(R) Atom(TM) processor C3000 product family<br>PCIe Root Port 0 - 19A4         |
| IRQ 4294967294                     | PCI Express Root Port                                                               |

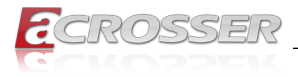

## 5. FAQ

#### Q 1. Where can I find the serial number of this product?

• The serial number (S/N) is a label printed with alpha-numeric character. You can find the S/N label on the bottom of this product or on its packing box.

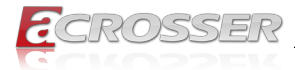

## **Technical Support Form**

We deeply appreciate your purchase of Acrosser products. Please find the "**tech\_form. doc**" file in our utility CD. If you have any questions or problems about Acrosser products, please fill in the following information. We will answer your questions in the shortest time possible.

#### **Describe Your Info and Acrosser System Info**

| Your Company Name:                                                                                                    |                                                         |
|----------------------------------------------------------------------------------------------------|---------------------------------------------------------|
| Your Contact Info:                                                                                                    | Phone Number:                                           |
| Your E-Mail Address:                                                                                                    |                                                         |
| Your Company Address:                                                                                                    |                                                         |
| Acrosser Model Name:                                                                                                    |                                                         |
| Acrosser Serial Number:                                                                                                    |                                                         |
| Describe System Configuration                                                                                                    |                                                         |
| • CPU Type:                                                                                                    |                                                         |
| Memory Size:                                                                                                    |                                                         |
| Storage Device (e.g. HDD, CF, or SSD)                                                                                                    | :                                                       |
| Additional Peripherals (e.g. Graphic Car                                                                                                    | rd):                                                    |
| Operating System & Version (e.g. Winde                                                                                                    | ows 7 Embedded):                                        |
| Special API or Driver:                                                                                                    |                                                         |
|                                                                                                    | (If yes, please provide it for debug.)                  |
| Running Applications:                                                                                                    |                                                         |
| Others:                                                                                                    |                                                         |
| Describe Your Problems or Question                                                                                                    | s:                                                      |
| Send the above information to one of<br>• Acrosser Local Sales Representative<br>• Acrosser Authorized Sales Channels<br>• Acrosser Inquiry http://www.acrosser | f the following Acrosser contacts:<br>.com/inquiry.html |

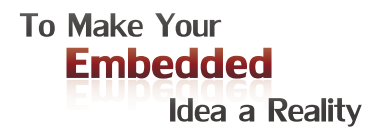

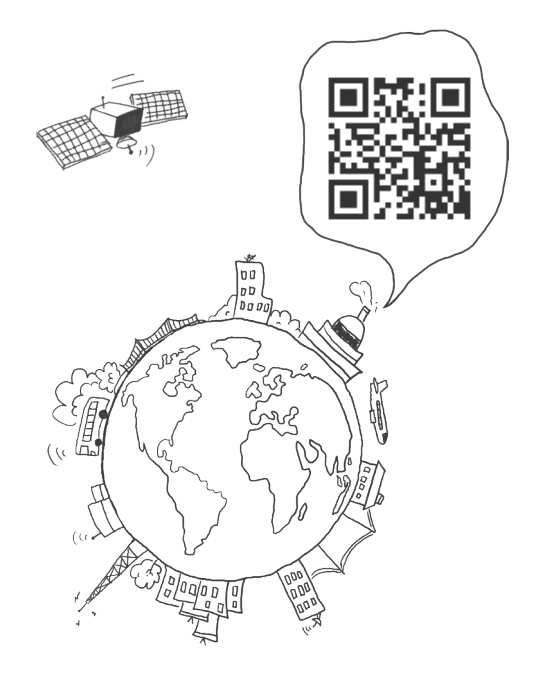

#### **Acrosser Headquarters**

241402新北市三重區重新路5段609巷4號3樓之8 Rm. 8, 3F., No. 4, Ln. 609, Sec. 5, Chongxin Rd., Sanchong Dist., New Taipei City 241402, Taiwan TEL: +886-2-29999000 FAX: +886-2-29992887

#### **Acrosser Taichung Office**

40858台中市南屯區保安八街28號3樓之1 3F.-1, No. 28, Bao'an 8th St., Nantun Dist., Taichung City 40858, Taiwan TEL: +886-4-23370715 FAX: +886-4-23373422

#### **Acrosser China Subsidiary**

深圳市欣扬通电子有限公司 深圳市福田区泰然八路安华工业区4栋5层505室 (邮编: 518040) Room 505, Floor 5, Building 4, Anhua Industrial Zone, Tairan 8th Road, Futian District, Shenzhen, China (Postal: 518040) TEL: +86-755-83542210 FAX: +86-755-83700087

#### Acrosser USA Inc.

324 W. Blueridge Avenue, Orange CA 92865, USA TEL: +1-714-728-6964